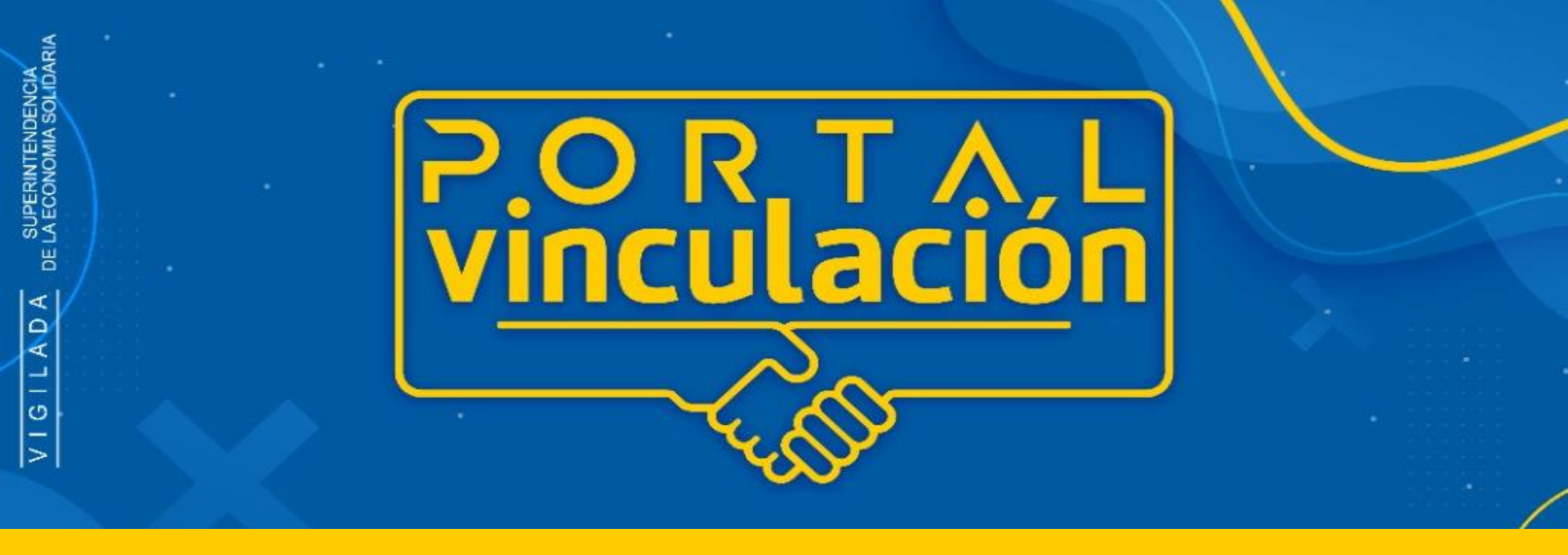

# INSTRUCTIVO PARA VINCULACIÓN

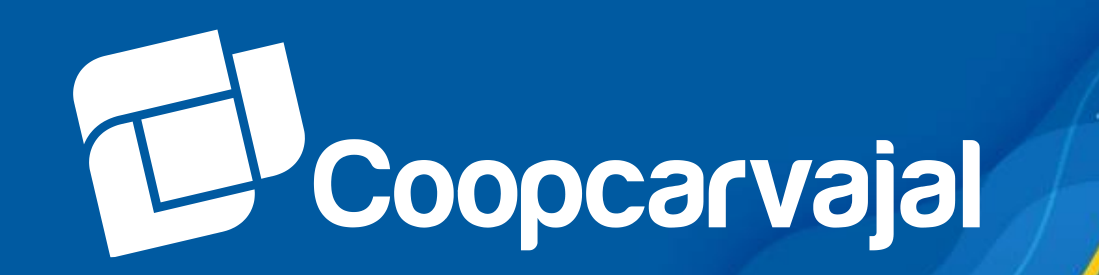

# Fase 1 INTENCIÓN DE AFILIACIÓN

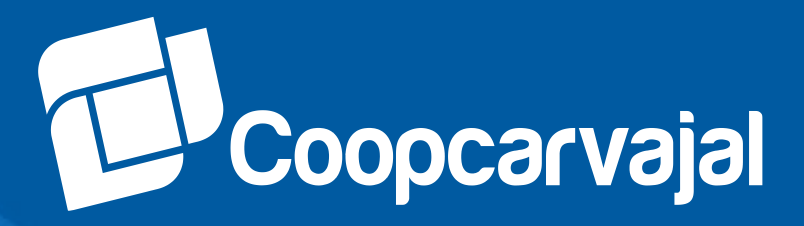

#### INGRESA A www.coopcarvajal.com

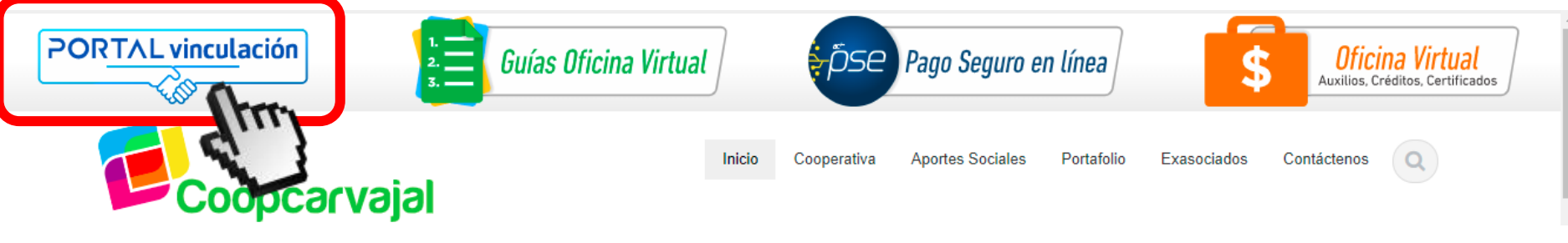

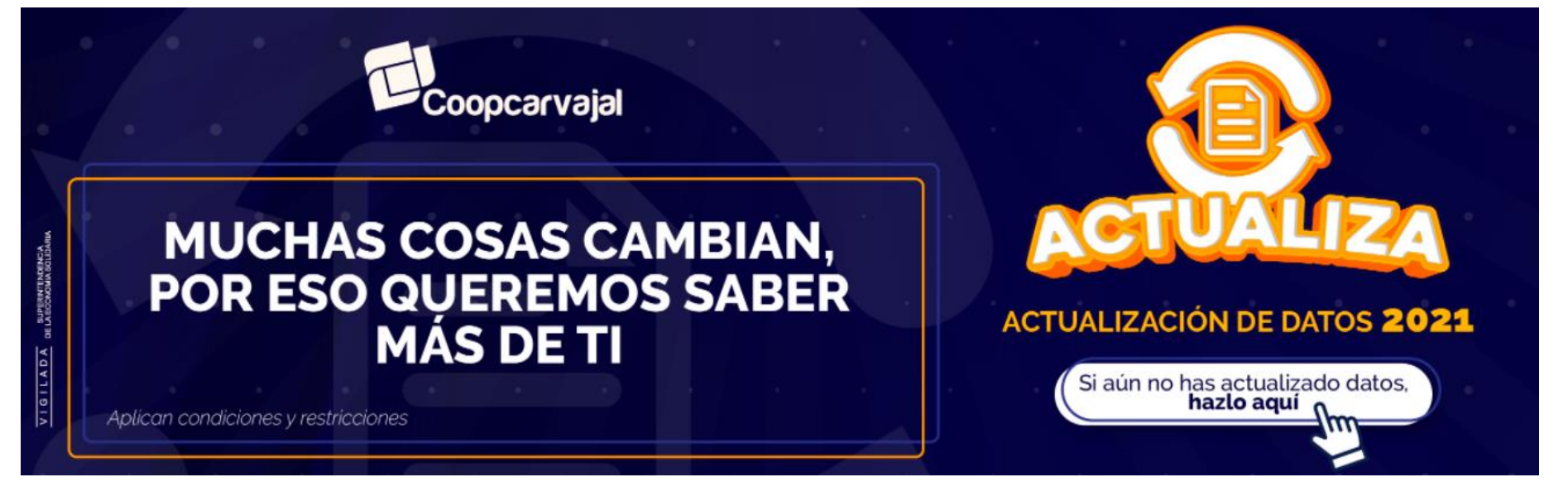

Ingresa a <u>www.coopcarvajal.com</u> Haz clic en el botón "PORTAL VINCULACIÓN".

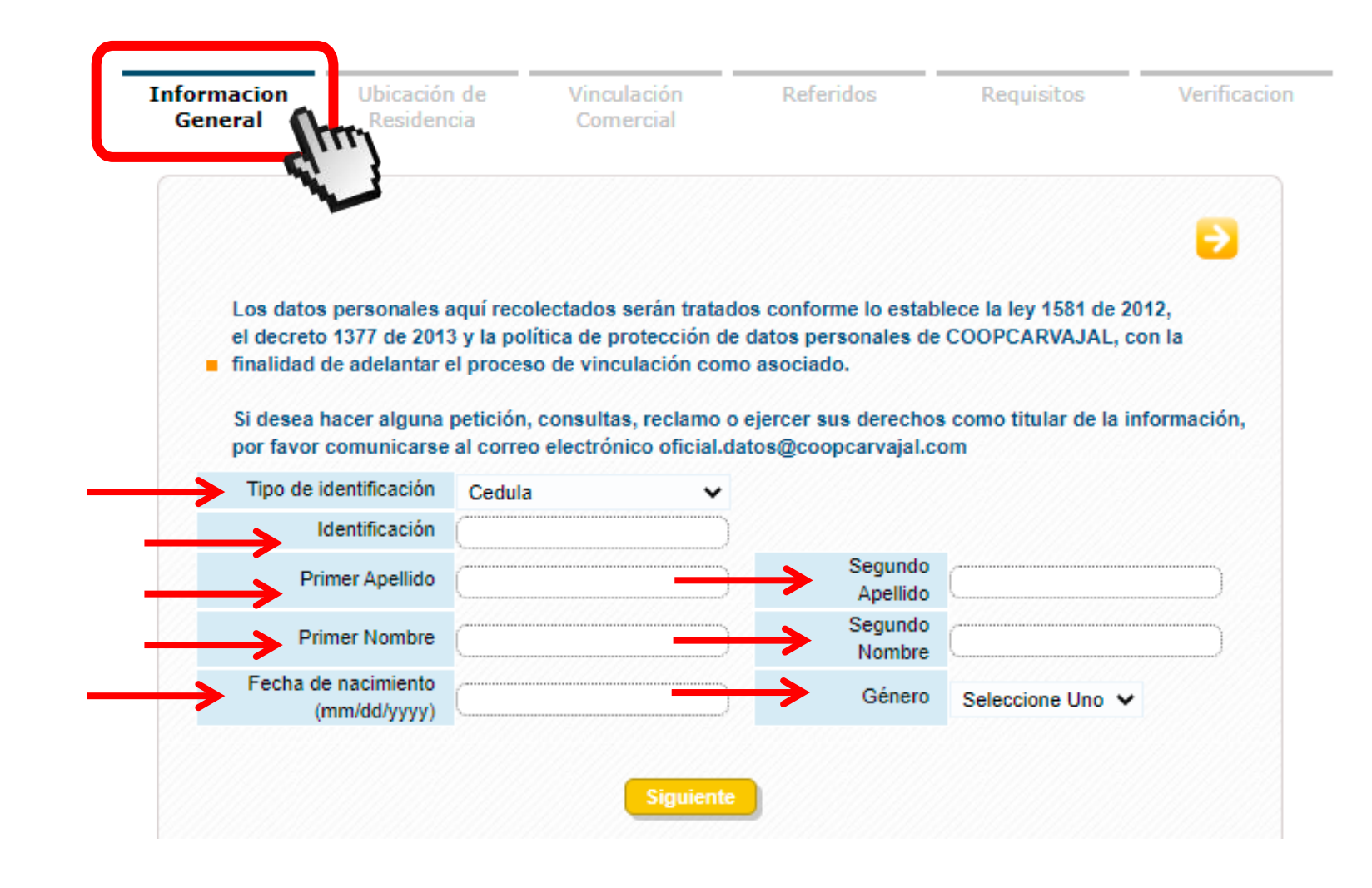

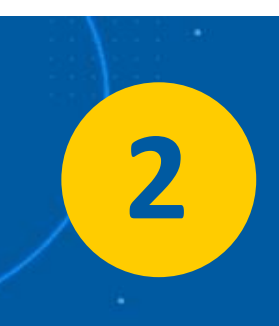

Debes diligenciar la información en cada uno de los campos de la pestaña **"INFORMACIÓN GENERAL".** Recuerda validar la información ingresada antes de dar clic en **"SIGUIENTE".** 

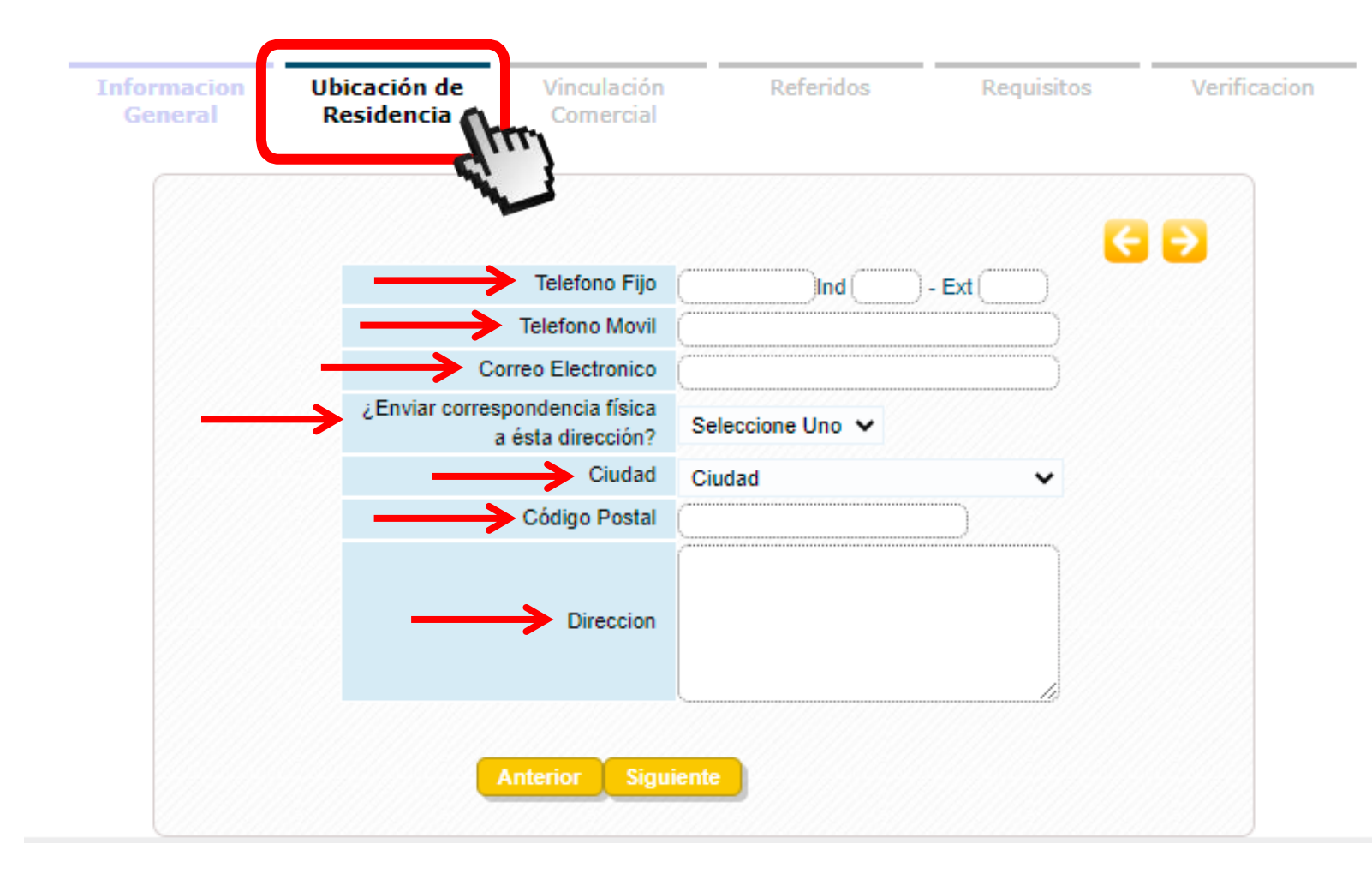

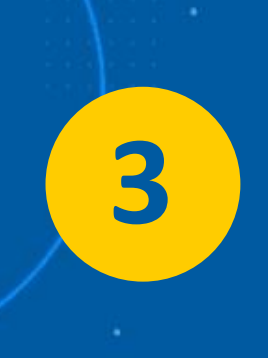

Diligencia la información en cada uno de los campos de la pestaña **"UBICACIÓN DE RESIDENCIA".** Recuerda validar la información ingresada antes de dar clic en **"SIGUIENTE".** 

| Via Principal         | CALI - Valle del Cauca |              | Localidad | ∠ona ∨       | OrientaciÃ3n 💊              |
|-----------------------|------------------------|--------------|-----------|--------------|-----------------------------|
| No                    | XX Letra V             |              | Bis       | Letra V      | OrientaciÃ <sup>3</sup> n 🗸 |
| <b>→</b> -            | XX                     |              |           |              |                             |
|                       | ~                      | Localización | •         | Localización | •                           |
| Información Adicional |                        |              | Barrio    |              |                             |
|                       |                        | Verificar    | Dirección |              |                             |
|                       | CR 11 G No XX -XX      | CALI         |           |              |                             |

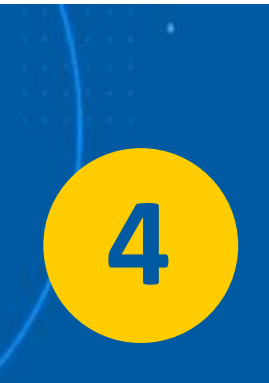

Cuando verifique que la dirección es correcta y los campos necesarios estén diligenciados, debe hacer clic en **"ENVIAR"**. Recuerda validar que los datos ingresados estén correctos antes de dar clic en **"SIGUIENTE"**.

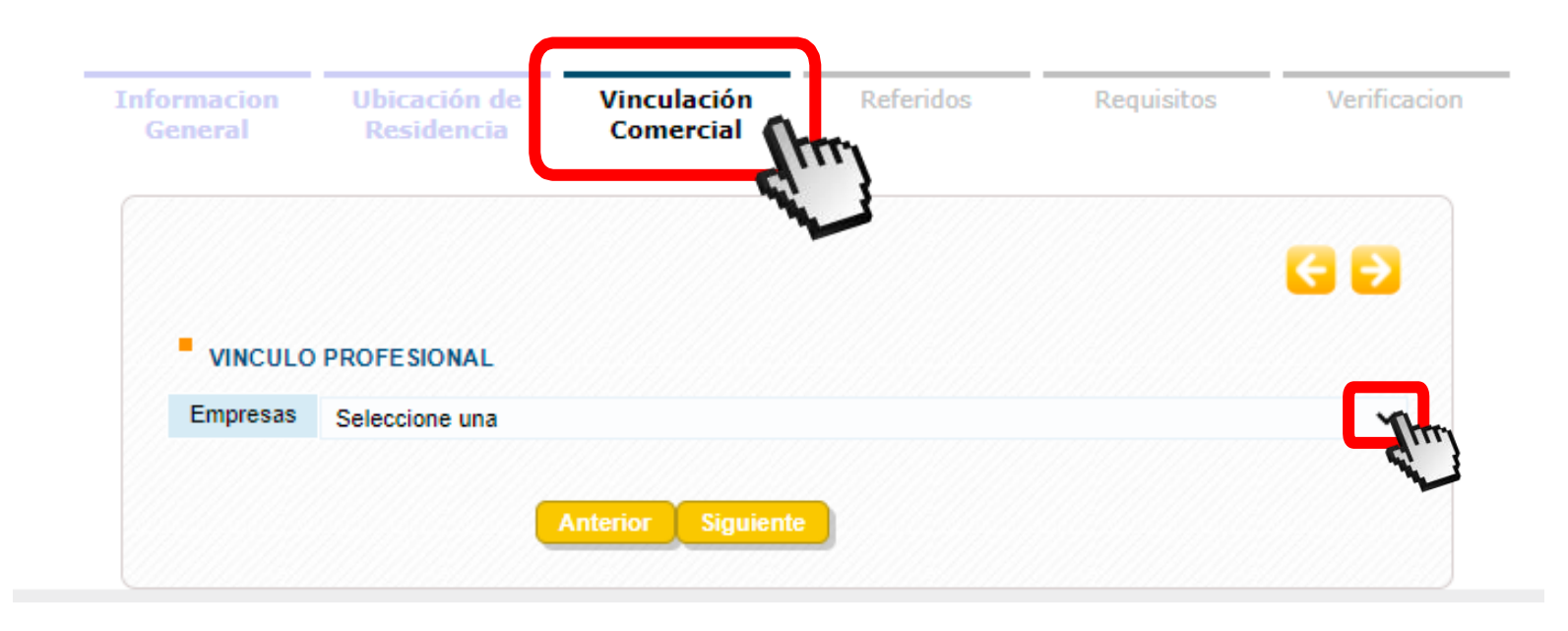

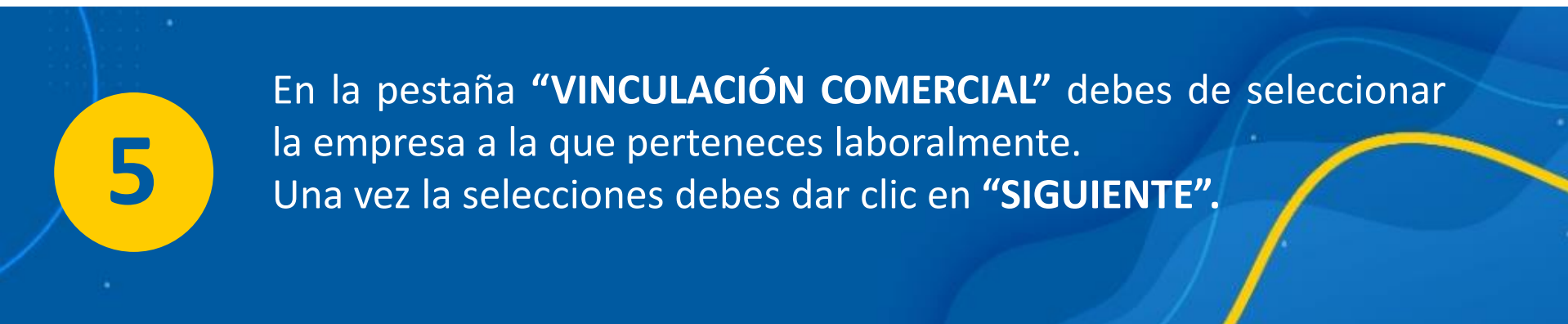

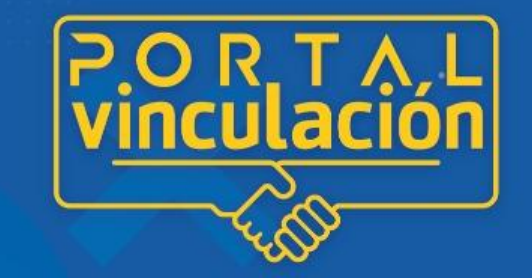

## PØSTULADØS Cøøpcarvajal

| formacion<br>General | Ubicación de<br>Residencia | e Vinculación<br>Comercial                                                                            | Referidos                               | Requisitos | Verificacion |
|----------------------|----------------------------|----------------------------------------------------------------------------------------------------|-----------------------------------------|------------|--------------|
|                      |                            |                                                                                                    | ~~~~~~~~~~~~~~~~~~~~~~~~~~~~~~~~~~~~~~~ |            |              |
| $\rightarrow$        | Identificación             | (                                                                                                    | D                                       |            | 90           |
| $\rightarrow$        | Primer apellido            | (                                                                                                    | 🔶 Segundo apellido                      |            |              |
| $\rightarrow$        | Primer nombre              | (                                                                                                    | Segundo nombre                          |            |              |
| Medio por            | el cual se entero          | Seleccione Uno                                                                                        | ~                                       |            |              |
|                      |                            | Seleccione Uno<br>Familiar<br>Ferias o eventos<br>Información de la empresa<br>Promotor<br>Publicidad |                                         |            |              |
|                      |                            | Referenciado por Asociado                                                                             | (Im)                                    |            |              |

Para la pestaña **"REFERIDOS",** debes ingresar los datos del asociado que te postuló para que puedas ser parte del programa. **"POSTULADOS COOPCARVAJAL".** Más información <u>www.coopcarvajal.com</u>

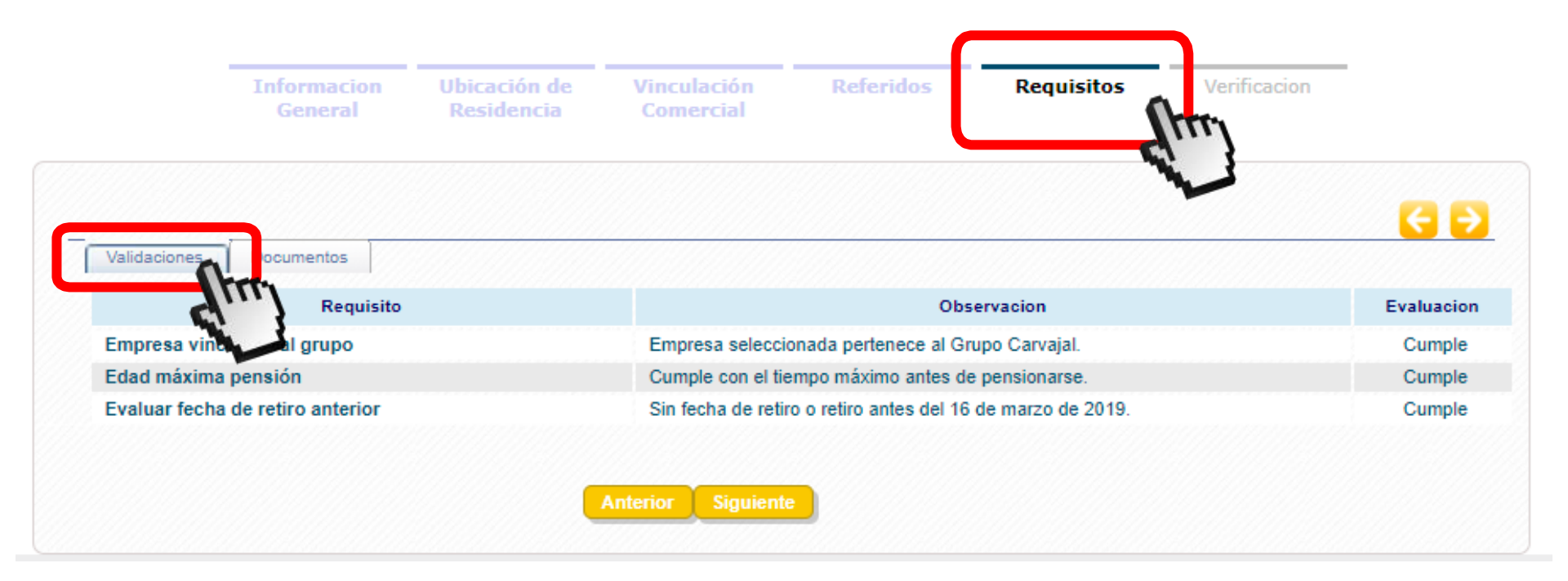

En la pestaña de **"REQUISITOS",** se debe revisar si las validaciones se encuentran en estado: **"Cumple"** y pasar a la pestaña **"Documentos".** 

7

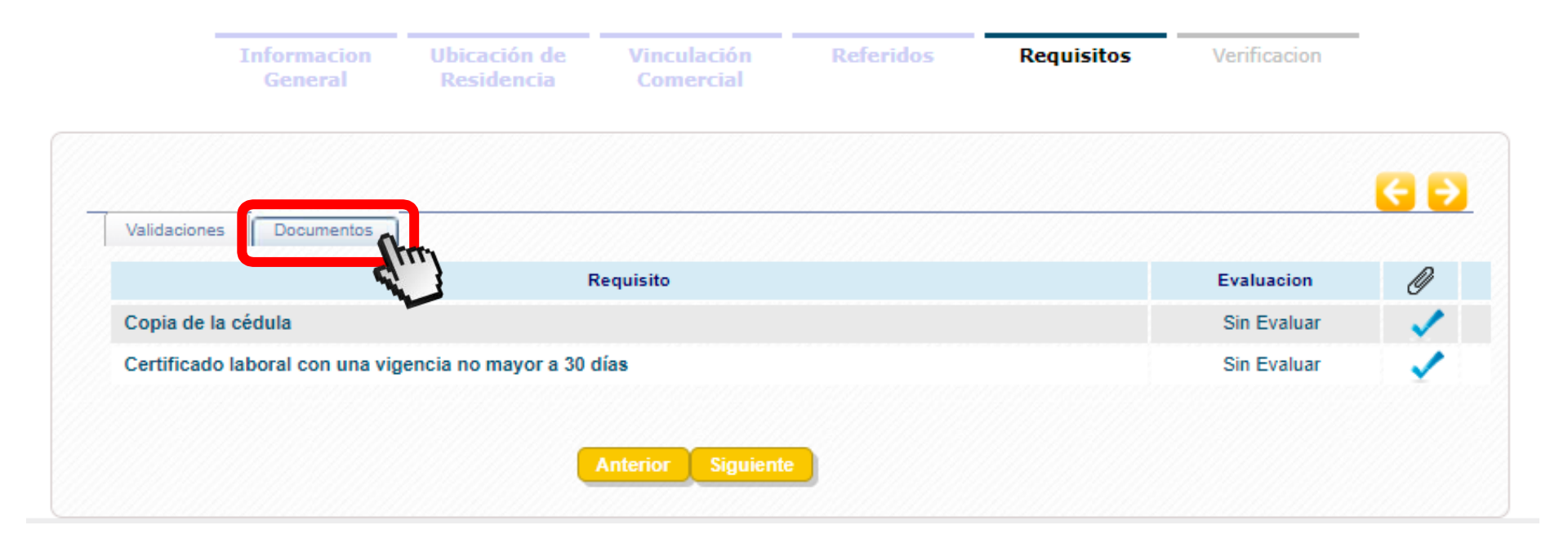

En la pestaña **"Documentos"** visualizamos los documentos que debemos adjuntar para continuar con el proceso. Se debe contar con la copia de la cédula escaneada y la carta laboral.

8

|              | Informacion<br>General | Ubicación de<br>Residencia | Vinculación<br>Comercial | Referidos | Requisitos | Verificacion |          |
|--------------|------------------------|----------------------------|--------------------------|-----------|------------|--------------|----------|
| Validaciones | Documentos             |                            |                          |           |            |              | 6        |
|              |                        | F                          | Requisito                |           |            | Evaluacion   | <u> </u> |
| Copia de la  | cédula                 |                            |                          |           |            | Sin Evaluar  | 1        |
| Certificado  | laboral con una viç    | gencia no mayor a 30 d     | días                     |           |            | Sin Evaluar  | ~        |
|              |                        |                            | Anterior Siguiente       | 3         |            |              |          |

9 Para cargar el documento, debes seleccionar el icono de acuerdo al orden en que lo pide el sistema.

#### **\*ADJUNTAR DOCUMENTOS EN EL APLICATIVO**\*

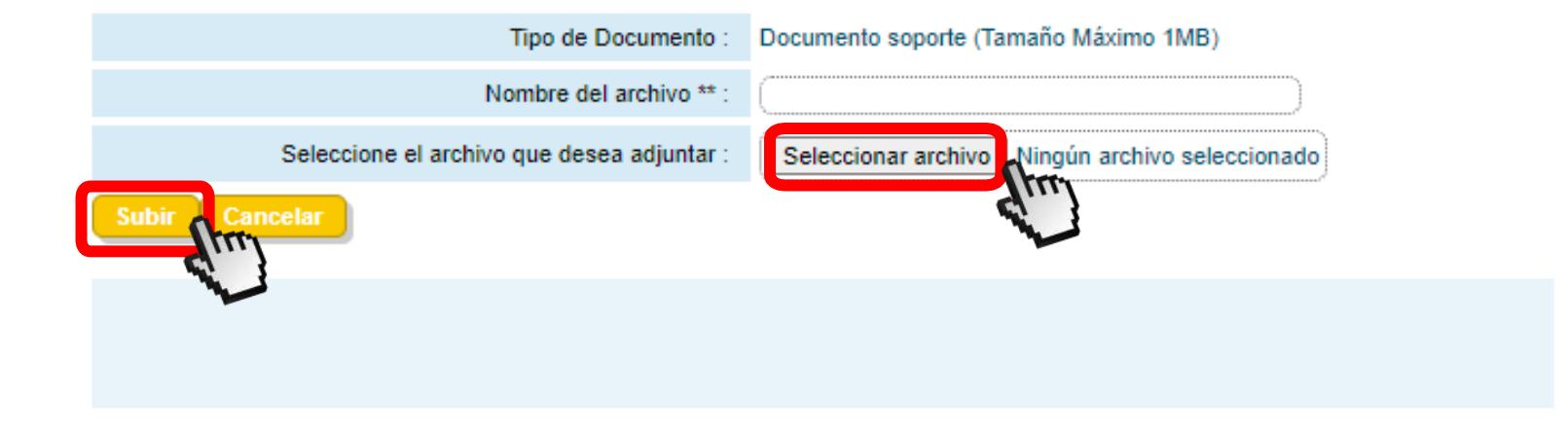

10

Para cargar el archivo, debes colocar el nombre del documento. Ejemplo: Carta Laboral. Da clic en "SELECCIONAR ARCHIVO", adjunta el documento y luego da clic en "SUBIR",

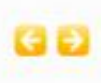

Una vez hayas ingresado todos tus datos, el sistema realizará un consolidado de la información suministrada.

Próximamente recibirás un correo de validación, dando respuesta a tu solicitud.

| Information General              |            |
|----------------------------------|------------|
| Tipo de identificación           | Cedula     |
| Tipo de identificación           | 16375649   |
| identificación                   | Castilio   |
| Primer Apellido                  | Aguitar    |
| Segundo Apellido                 | Juan       |
| Primer Nombre                    | Carlos     |
| segundo Nombre                   | 84/24/1984 |
| Feoha de naoimiento (mm/dd/yyyy) | Masculino  |

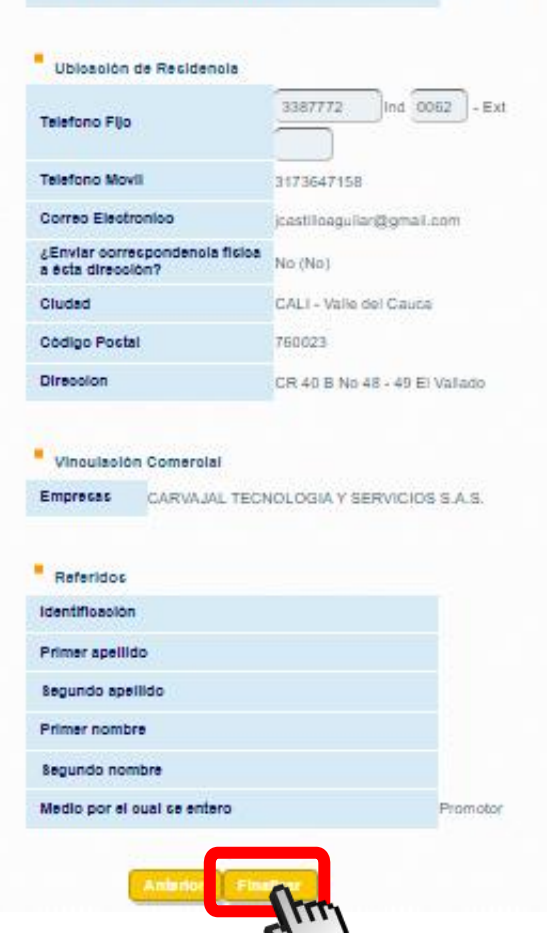

Informacio

Ubicación de Residencia Vinculación

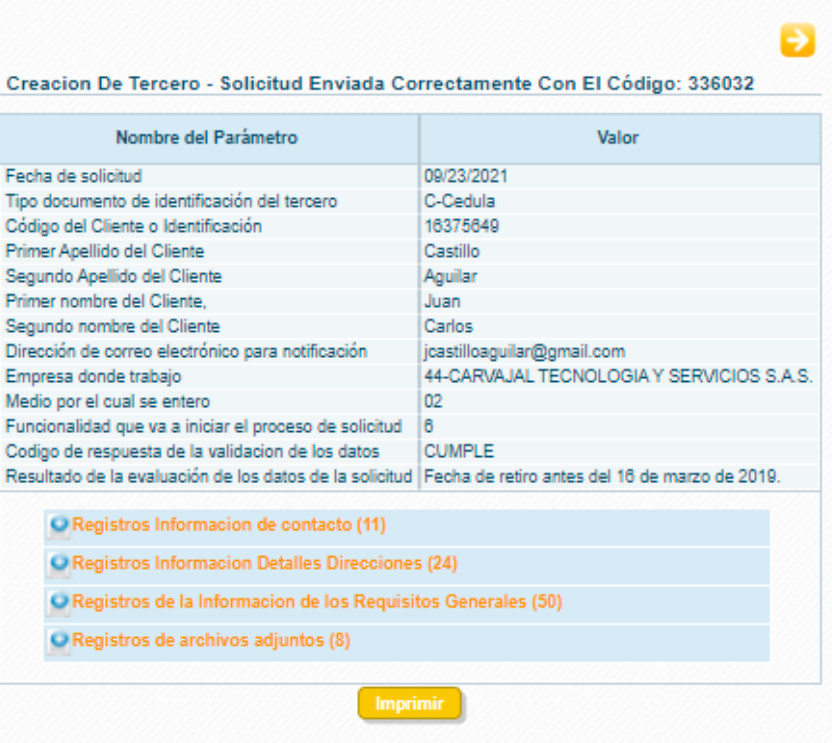

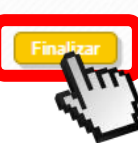

12

Una vez termines de diligenciar el formulario, debes dar clic en "FINALIZAR".

#### COOPCARVAJAL | Has dado el primer paso!

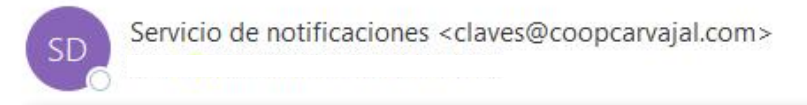

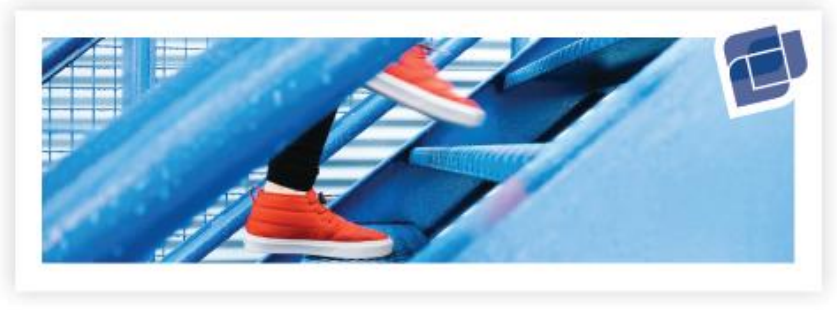

Estimado(a)

En Coopcarvajal estamos felices de recibir tu intención de vinculación.

Este es el primer paso para ser parte de esta gran familia, pronto recibirás un correo electrónico con más información sobre este proceso.

Saludos cordiales,

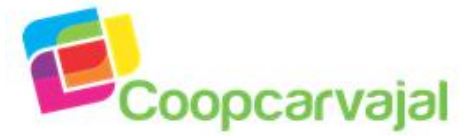

Nota: No responda este mensaje, ha sido enviado desde una dirección de correo electrónico no monitoreada.

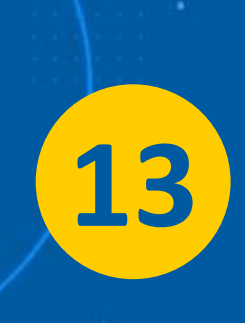

Al momento de terminar de diligenciar los datos iniciales recibes en tu correo electrónico un correo informando el recibido de la Intención de afiliación. Espera pronto más información para continuar con el tramite.

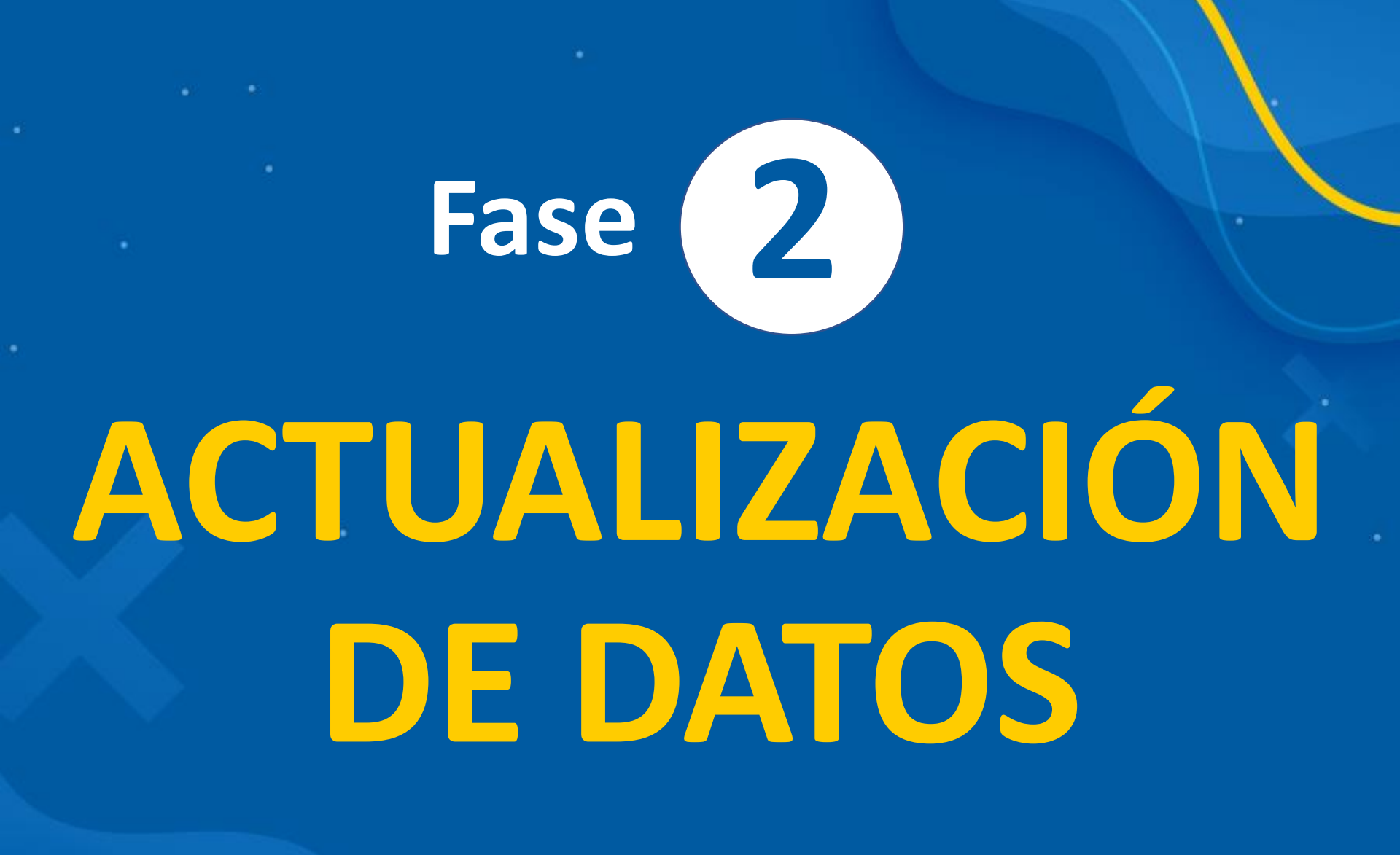

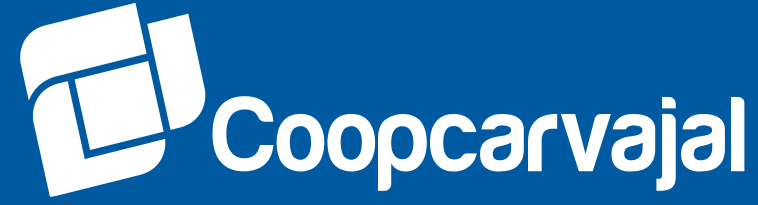

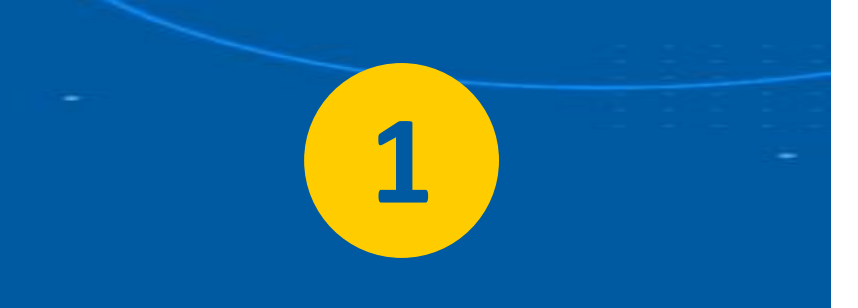

Continua con el trámite del ingreso registrando todos los datos, para esto da Clic en el enlace que recibes en tu correo electrónico, accediendo con el usuario y clave suministrado.

Una vez hayas ingresado das clic en el menú **"Mis Datos Personales"** para iniciar el registro de tu información.

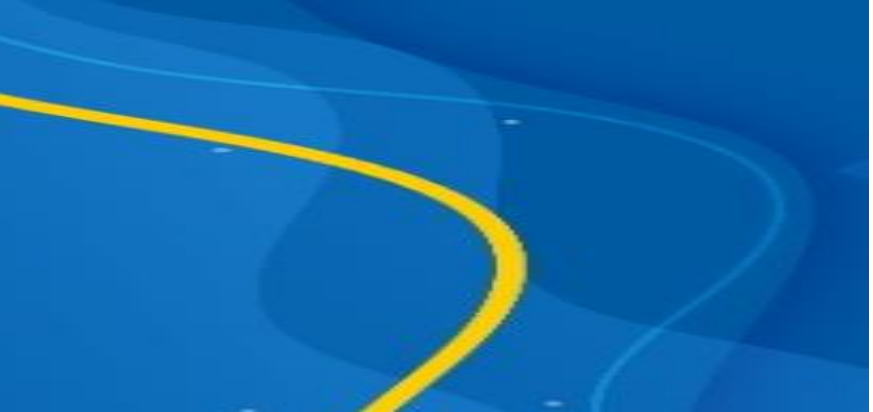

#### COOPCARVAJAL | Continua con tu tramite en Coopcarvajal

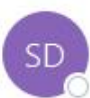

Servicio de notificaciones <claves@coopcarvajal.com> Para

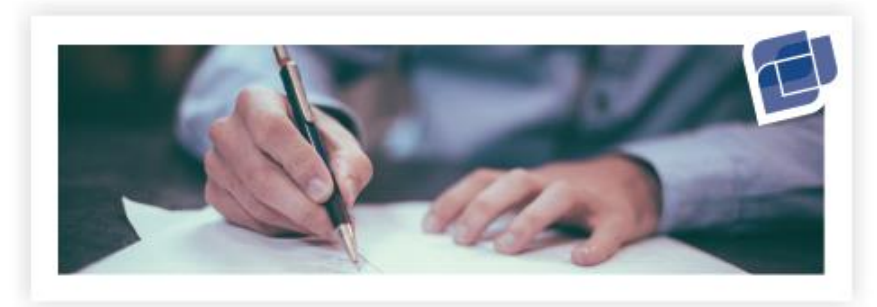

Estimado(a)

Queremos contarte que ha sido aprobada tu intención de afiliación.

Para continuar con el proceso debes ingresar aquí con los siguientes datos:

| ~ | Usuario: | XXXXXX |
|---|----------|--------|
| 0 | Clave:   | YDVX   |

d

Una vez ingreses, debes dar clic en el menú "Mis Datos Personales", en la opción "Datos Personales":

| os y<br>rencias | Mis Datos<br>Personales | Estado de<br>cuenta |
|-----------------|-------------------------|---------------------|
| Codeudas        | Datos Personales        | a<br>as             |
|                 |                         |                     |

Diligencia todos los campos y adjunta los documentos allí requeridos.

Ya falta poco para ser parte de Coopcarvajal.

Saludos cordiales,

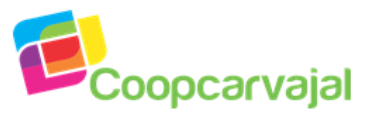

Nota: No responda este mensaje, ha sido enviado desde una dirección de correo electrónico no monitoreada.

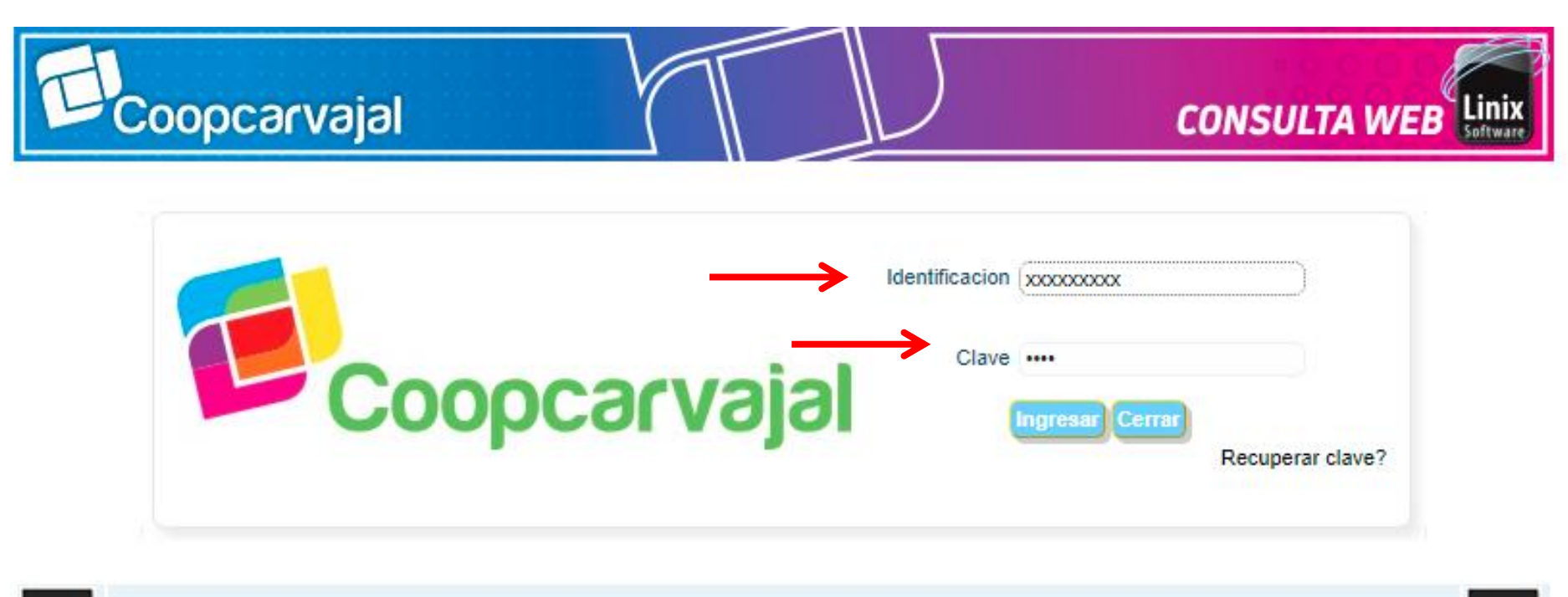

Sistemas Enlinea S.A. Todos los derechos reservados 2010

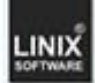

2

Al dar clic en el correo se abre la siguiente pagina web donde puedes acceder con el usuario y clave suministrado anteriormente.

| L 4        | productos y<br>servicios                                                                         | Cambio<br>Sucursal                                                              | Obtener productos<br>servicios   | y Certificacione<br>descargas | sy PQRS                                  | Pagos y<br>Transferencias                                                                      | Mis Tareas<br>pendientes                                                        | Mis Datos<br>Personales | Estado de<br>cuerta | Fin<br>Pa  |
|------------|--------------------------------------------------------------------------------------------------|---------------------------------------------------------------------------------|----------------------------------|-------------------------------|------------------------------------------|------------------------------------------------------------------------------------------------|---------------------------------------------------------------------------------|-------------------------|---------------------|------------|
| Datos Per  | sonales                                                                                          |                                                                                 |                                  |                               |                                          |                                                                                                |                                                                                 | Datos Person            | ales                |            |
| tualizaci  | ion De Datos                                                                                     |                                                                                 |                                  |                               |                                          |                                                                                                |                                                                                 |                         |                     |            |
| nosotros   | s es muy important                                                                               | te conocerlo                                                                    | , es por esto que en el          | l siguiente formulario        | hemos recogido la<br>vificación (INEORM) | información de may                                                                             | vor importancia par                                                             | ofrecerie producto      | s y servicio per    | nsados en  |
| restan res |                                                                                                  | mormació                                                                        |                                  |                               |                                          |                                                                                                |                                                                                 |                         |                     | 111        |
| Info       | ormación In<br>ersonal                                                                           | formación                                                                       | Información grupo<br>familiar    | Transferencia<br>electrónica  | Información                              | Información                                                                                    | Aceptaciones                                                                    | Requisitos              | Infor               | }          |
|            |                                                                                                  |                                                                                 |                                  |                               |                                          |                                                                                                |                                                                                 |                         |                     |            |
|            |                                                                                                  |                                                                                 |                                  |                               |                                          |                                                                                                |                                                                                 |                         |                     | -          |
|            |                                                                                                  |                                                                                 |                                  |                               |                                          |                                                                                                |                                                                                 |                         |                     |            |
|            |                                                                                                  |                                                                                 |                                  |                               |                                          |                                                                                                |                                                                                 |                         |                     | کسرا<br>5  |
|            | Primer n                                                                                         | ombre                                                                           |                                  | )                             | >                                        | Segundo r                                                                                      | nombre                                                                          |                         | •                   | کسیا<br>(ت |
| >          | Primer n<br>Primer a                                                                             | ombre<br>pellido                                                                |                                  | ]                             | $\rightarrow$                            | Segundo r<br>Segundo a                                                                         | nombre<br>apellido                                                              |                         | •                   | کسیا<br>3  |
|            | Primer n<br>Primer a<br>Fecha de nacin<br>(mm/do                                                 | ombre pellido miento                                                            |                                  | )                             |                                          | Segundo r<br>Segundo a<br>Ciudad de naci                                                       | apellido<br>Ciudad                                                              |                         | •                   | v<br>V     |
|            | Primer n<br>Primer a<br>Fecha de nacin<br>(mm/do                                                 | ombre<br>pellido<br>miento<br>Myyyy)<br>Sénero Fei                              | nenino V                         | )<br>)<br>)                   |                                          | Segundo r<br>Segundo a<br>Ciudad de nac<br>Esta                                                | apellido<br>imiento Ciudad<br>ido civil Seleccione                              | e Uno V                 | •                   | c)<br>v    |
|            | Primer n<br>Primer a<br>Fecha de nacin<br>(mm/do<br>G<br>Lugar de expedición<br>identifi         | ombre<br>pellido<br>miento<br>Sénero Fei<br>n de la<br>cación Ciu               | nenino 🗸                         | )                             |                                          | Segundo r<br>Segundo a<br>Ciudad de nac<br>Esta<br>Fecha de expedició<br>identificación (mm/d  | apellido<br>imiento Ciudad<br>ido civil Seleccione<br>in de la<br>d/yyyy)       | 2 Uno V                 | •                   | v<br>v     |
|            | Primer n<br>Primer a<br>Fecha de naciu<br>(mm/do<br>G<br>Lugar de expedición<br>identifi<br>Faci | ombre<br>pellido<br>miento<br>Sénero Fer<br>n de la<br>cación Ciu<br>tor RH Sel | nenino 🗸<br>dad<br>eccione Uno 🗸 | )                             |                                          | Segundo r<br>Segundo a<br>Ciudad de naci<br>Esta<br>Fecha de expedició<br>identificación (mm/d | nombre<br>apellido<br>imiento<br>ido civil<br>do civil<br>Selecciono<br>d/yyyy) | 2 Uno V                 |                     | v<br>v     |

En el menú de **"INFORMACIÓN PERSONAL".** Se debe completar toda la información solicitada del asociado. Recuerda validar la información ingresada antes de dar elic en **"SIGUIENTE".** 

| Datos P   | is productos y<br>servicios<br>ersonales | Cambio<br>Sucursal                  | Obtener pro<br>servic              | ductos y<br>ios      | y Certificaciones y<br>descargas                       | PQRS                          | Pago:<br>Transfere         | s y Mis Tareas<br>encias pendientes  | Mis Datos<br>Personales  | Estado de<br>cuenta | Firr<br>Pa |
|-----------|------------------------------------------|-------------------------------------|------------------------------------|----------------------|--------------------------------------------------------|-------------------------------|----------------------------|--------------------------------------|--------------------------|---------------------|------------|
| ctualiza  | cion De Datos                            |                                     |                                    |                      |                                                        |                               |                            |                                      |                          |                     |            |
| ra nosotr | os es muy import                         | ante conocerlo,<br>a la información | , es por esto qui<br>que usted nos | ue en el<br>s sumini | siguiente formulario her<br>stre esta sujeta a verific | nos recogido<br>ación.(INFORI | la informaci<br>MACION PEF | ón de mayor importancia  <br>RSONAL) | para ofrecerle productos | y servicios pensa   | dos en s   |
| ·         | formación                                | formación grun                      | o Transfere                        | ncia                 | Información                                            | Información                   | Acapta                     | ciones Pequisitos                    | Información              | Varificacion        | _          |
|           | contacto                                 | familiar                            | electrón                           | lica                 | socioeconómica                                         | laboral                       | мсери                      | iciones Requisitos                   | afiliación               | Vermoacion          |            |
|           | (                                        | PPE.                                |                                    |                      |                                                        |                               |                            |                                      |                          |                     |            |
|           |                                          | 1111                                |                                    |                      |                                                        |                               |                            |                                      |                          |                     |            |
|           |                                          | · 3                                 |                                    |                      |                                                        |                               |                            |                                      |                          |                     |            |
|           |                                          |                                     | a da nacidanaia                    | ~~~~~                |                                                        |                               |                            |                                      |                          |                     |            |
|           | <u> </u>                                 | Direcció                            | fono residencia                    | Ind                  | Yr                                                     | Evt                           |                            | Teléfono móvil                       |                          |                     |            |
|           |                                          | Correo elect                        | trónico nereonal                   |                      |                                                        |                               |                            | Código Poetal                        |                          |                     |            |
|           |                                          | Correcterect                        | ironico personar                   | <u> </u>             |                                                        |                               |                            | Desdetermines serve discosi          |                          | - I                 |            |
|           |                                          |                                     |                                    |                      |                                                        |                               |                            | Predeterminar como direcci           | on de Correspondencia?   |                     |            |
|           |                                          | C                                   | Dirección oficina                  |                      |                                                        |                               |                            | 2                                    |                          |                     |            |
|           | $\rightarrow$                            | <u> </u>                            | Teléfono oficina                   | Ind                  | )(                                                     | ) Ext                         | )////                      | Teléfono móvil                       |                          |                     |            |
|           |                                          | Correo ele                          | ectrónico laboral                  |                      |                                                        |                               |                            | Código Postal                        |                          |                     |            |
|           |                                          |                                     |                                    |                      |                                                        |                               |                            | Predeterminar como direcci           | ón de Correspondencia?   |                     |            |
|           |                                          | Dirección c                         | orrespondencia                     | (                    |                                                        |                               |                            |                                      |                          | )                   |            |
|           | $\rightarrow$                            |                                     | Teléfono                           | Ind                  | )-(                                                    | ) Ext (                       | )                          | Teléfono móvil                       |                          |                     |            |
|           |                                          | Co                                  | rreo electrónico                   | (                    |                                                        |                               |                            | Código Postal                        |                          |                     |            |
|           |                                          |                                     |                                    |                      |                                                        |                               |                            |                                      |                          |                     |            |

En este espacio se debe registrar la información de dirección de residencia, dirección de oficina, teléfono personal y corporativo y correo electrónico personal y corporativo. Recuerda validar que los datos ingresados estén correctos antes de dar clic en **"SIGUIENTE".** 

#### Actualizacion De Datos

Para nosotros es muy importante conocerlo, es por esto que en el siguiente formulario hemos recogido la información de mayor importancia para ofrecerle productos y servicios pensados en su bienestar. Recuerde que toda la información que usted nos suministre esta sujeta a verificación.(INFORMACION PERSONAL)

| personal                                                                   | Información<br>contacto                                                 | Información<br>grupo familiar                                                     | Transferencia<br>electrónica                                                   | Información<br>socioeconómica                               | Información<br>laboral                      | Aceptaciones                                          | Requisitos                                      | Verificacion                                 |
|----------------------------------------------------------------------------|-------------------------------------------------------------------------|-----------------------------------------------------------------------------------|--------------------------------------------------------------------------------|-------------------------------------------------------------|---------------------------------------------|-------------------------------------------------------|-------------------------------------------------|----------------------------------------------|
| e acuerdo con el grupo<br>adres o padrastros, có                           | o familiar autorizado p<br>nyuge, hijos e hijastro                      | or el Consejo de Adminis<br>s hasta los 25 años, hijo                             | stración de la Coopera<br>s e hijastros sin límite                             | ativa, puede registrar las<br>de edad si dependen ec        | personas que tengar<br>conómicamente del as | i con usted los siguiente<br>sociado por presentar al | es parentescos: ***Asc<br>guna condición de dis | ciado Casado***:                             |
| *Asociado Soltero***: p<br>años de edad que de<br>(s) persona(s) faltante: | padres o padrastros, h<br>pendan económicame<br>s y elimine la(s) perso | nijos hasta los 25 años, h<br>ente del asociado, herma<br>na(s) con parentescos d | iijos sin límite de edac<br>anos sin límite de eda<br>iferentes y/o ya falleci | d si dependen económic<br>d si dependen económic<br>ida(s). | amente del asociado<br>camente del asociado | por presentar alguna co<br>por presentar alguna co    | ndición de discapacid<br>Indición de discapacid | ad, hermanos hasta<br>lad. Por favor adicior |
| Ŷ                                                                          |                                                                         |                                                                                   |                                                                                |                                                             |                                             |                                                       |                                                 | Adicionar Famil                              |
| Modificar Familia                                                          | r Identif                                                               | icación                                                                           |                                                                                | Nombre del                                                  | tercero                                     |                                                       | Par                                             | Adicionar Famil                              |
| Modificar Familia                                                          | r Identif                                                               | icación                                                                           |                                                                                | Nombre del                                                  | tercero                                     |                                                       | Par                                             | Adicionar Famil                              |
| Modificar Familia                                                          | r Identif<br>1144<br>1150                                               | icación                                                                           |                                                                                | Nombre del                                                  | tercero                                     |                                                       | Par<br>Conyuge<br>Hijo                          | Adicionar Famil                              |
| Modificar Familia<br>Editar<br>Editar<br>Editar                            | r Identif<br>1144<br>1150<br>311                                        | icación                                                                           |                                                                                | Nombre del                                                  | tercero                                     |                                                       | Par<br>Conyuge<br>Hijo<br>Madre                 | Adicionar Famil<br>rentesco                  |
| Modificar Familian<br>Editar<br>Editar<br>Editar<br>Editar<br>Editar       | r Identif<br>1144<br>1150<br>311<br>162                                 | icación                                                                           |                                                                                | Nombre del                                                  | tercero                                     |                                                       | Conyuge<br>Hijo<br>Madre<br>Padre               | Adicionar Fami<br>rentesco                   |

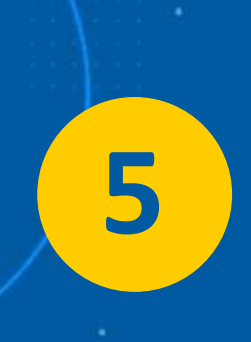

En la pestaña **"INFORMACIÓN GRUPO FAMILIAR"** debes dar Clic en **"Editar"** y digitar la información de cada uno de los miembros de tú grupo familiar. Una vez la selecciones debes dar clic en **"SIGUIENTE".** 

| itai integrante grupo  |                            | Genai |
|------------------------|----------------------------|-------|
| Identificación         | 1144                       |       |
| Primer Apellido        |                            |       |
| Segundo apellido       |                            |       |
| Primer nombre          |                            |       |
| Segundo nombre         |                            |       |
| Número celular         |                            |       |
| Correo electronico     |                            |       |
| Fecha de nacimiento    | 03/17/199 [mm/dd/yyyy]     |       |
| Tipo de identificación | Cedula 🗸                   |       |
| Género                 | Femenino 🗸                 |       |
| Parentesco             | Conyuge 🗸                  |       |
| Depende económicamente | No 🗸                       |       |
| Nivel de Escolaridad   | Profesional 🗸              |       |
| Actividad Económica    | Empleado 🗸                 |       |
| Profesión u oficio     | ADMON DE EMPRESAS          | ~     |
| Públicamente expuesto  | No                         |       |
|                        | Actualizar Eliminar Cerrar |       |
|                        | Actualizar Eliminar Cerrar |       |

En esta ventaja ingresas la información de tu familiar. Y para registrarlo das clic en **"ACTUALIZAR".** 

| Mis productos y servicios       Cambio Sucursal       Obtener productos y servicios       Certificaciones y descargas       PARS Pagos y Transferencias       Mis Tareas pendientes       Mis Datos Personales         Datos Personales       Estado de cuenta       Firr         tualizacion De Datos       Información que usted nos suministre esta sujeta a verificación. (INFORMACION PERSONAL)       Información grupo familiar       Información Información afelectrónica       Información Información afeliación       Verificacion         Información contacto       Información grupo familiar       Entidad Seleccione Uno       Número de cuenta       xxxxxxx         Número de cuenta       Sxxxxxxx       Seleccione Uno       Número de cuenta       xxxxxxx                                                                                                    | Mis product<br>servicios<br>Datos Personales | os y Cambio<br>s Sucurs | o Obtener produc         |                                    |                   |                                      |                          |                         |                      |            |
|----------------------------------------------------------------------------------------------------|----------------------------------------------|-------------------------|--------------------------|------------------------------------|-------------------|--------------------------------------|--------------------------|-------------------------|----------------------|------------|
| Datos Personales         tualizacion De Datos         In nosotros es muy importante conocerlo, es por esto que en el siguiente formulario hemos recogido la información de mayor importancia para ofrecerle productos y servicios pensados en s          Información grupo familiar       Información alectrónica         Información grupo familiar       Información alectrónica         Entidad       Seleccione Uno         Número de cuenta       xxxxxx                                                                                                    | Datos Personales                             |                         | al servicios             | tos y Certificacione:<br>descargas | sy PQRS           | Pagos y<br>Transferencias            | Mis Tareas<br>pendientes | Mis Datos<br>Personales | Estado de<br>cuenta  | Firr<br>Pa |
| tualizacion De Datos  nosotros es muy importante conocerlo, es por esto que en el siguiente formulario hemos recogido la información de mayor importancia para ofrecerle productos y servicios pensados en s estar. Recuerde que toda la información que usted nos suministre esta sujeta a verificación.(INFORMACION PERSONAL)  Información Información Informaci |                                              | 1                       |                          |                                    |                   |                                      |                          |                         |                      |            |
| nosotros es muy importante conocerlo, es por esto que en el siguiente formulario hemos recogido la información de mayor importancia para ofrecerle productos y servicios pensados en s<br>estar. Recuerde que toda la información que usted nos suministre esta sujeta a verificación.(INFORMACION PERSONAL)<br>Información Información Información Información Información Aceptaciones Requisitos Información afiliación Verificacion<br>electrónica Scioeconómica Información Laboral Ceuenta xxxxxxx<br>Entidad Seleccione Uno Número de cuenta xxxxxxx                                                                                                    | ualizacion De l                              | Datos                   |                          |                                    |                   |                                      |                          |                         |                      |            |
| Información Información que usted nos suministre esta sujeta a ventricación. (INFORMACIÓN PERSONAL)<br>Información grupo familiar Transferencia Información Información Aceptaciones Requisitos Información Verificacion<br>iaboral Contacto Entidad Seleccione Uno Viúmero de cuenta XXXXXXXXXXXXXXXXXXXXXXXXXXXXXXXXXXXX                                                                                                    | nosotros es mu                               | y importante cono       | cerlo, es por esto que e | n el siguiente formulario          | hemos recogido    | la información de ma                 | yor importancia para o   | frecerle productos      | s y servicios pensad | dos en su  |
| Información<br>contacto Información<br>grupo familia<br>Entidad Seleccione Uno<br>Tipo de cuenta<br>Seleccione Uno<br>Seleccione Uno                                                                                                    | estar. Recuerde (                            | que toda la inform      | acion que usted nos su   | ministre esta sujeta a ve          | rificacion.(INFOR | MACION PERSONAL)                     |                          |                         |                      | _          |
| Entidad Seleccione Uno<br>Tipo de cuenta Seleccione Uno v                                                                                                    | Informació                                   | n Informac              | ión Transferenci         | a Información                      | Información       | Aceptaciones                         | Requisitos               | Información             | Verificacion         |            |
| Entidad Seleccione Uno Número de cuenta xxxxxxx<br>Tipo de cuenta Seleccione Uno V                                                                                                    | contacto                                     | grupo tan               | cicculonica              | Am                                 | laborar           |                                      |                          | dillideloff             |                      |            |
| Entidad Seleccione Uno Número de cuenta xxxxxxx                                                                                                    |                                              |                         |                          |                                    |                   |                                      |                          |                         |                      |            |
| Entidad     Seleccione Uno     Número de cuenta     xxxxxxxxxxxxxxxxxxxxxxxxxxxxxxxxxxxx                                                                                                    |                                              |                         |                          |                                    |                   |                                      |                          | <u></u>                 |                      |            |
| Tipo de cuenta Seleccione Uno 🗸                                                                                                    |                                              |                         | Entidad                  | Seleccione Uno                     |                   | <ul> <li>Número de cuenta</li> </ul> | XXXXXXX                  | )                       |                      |            |
|                                                                                                    |                                              |                         | Tipo de cuenta           | Seleccione Uno 🗸                   |                   |                                      |                          |                         |                      |            |
|                                                                                                    |                                              |                         |                          | Anterio                            | or Siguiente      |                                      |                          |                         |                      |            |
| Anterior Siguiente                                                                                                    |                                              |                         |                          |                                    |                   |                                      |                          |                         |                      |            |

En la pestaña de **"TRANSFERENCIA ELECTRÓNICA",** se debe digitar la información de la cuenta personal y luego dar clic en **"SIGUIENTE".** 

7

| 5                                                                                                    | Información<br>ocioeconómica | Información<br>Financiera | Ing | resos egresos Bie<br>mensuales                                                                              | nes      | Deudas | Contactos |    |
|----------------------------------------------------------------------------------------------------|------------------------------|---------------------------|-----|----------------------------------------------------------------------------------------------------|----------|--------|-----------|----|
| Nivel de estudios                                                                                                    | Especialización              |                           |     | Profesión                                                                                                   |          |        |           | 69 |
| Tino de vivienda                                                                                                    | Eamiliar                     |                           |     | Estrato de la vivienda                                                                                      | Custro   |        |           | •  |
| Mujer Cabeza de Familia                                                                                                    | No 1                         | •<br>•                    |     | Actividad económica<br>Principal                                                                            | Empleado | · ·    |           |    |
| Ocupación                                                                                                    | Empleado                     | ~                         |     | Cargo                                                                                                    |          |        |           |    |
| Población Vulnerable                                                                                                    | No Aplica                    |                           | ~   | Número de personas a<br>cargo                                                                               | 0        |        |           |    |
| Hombre Cabeza de<br>Familia                                                                                                    | No                           | ~                         |     |                                                                                                    |          |        |           |    |
| Actividad CIIU                                                                                                    | 0010-Asalariados             |                           | ~   |                                                                                                    |          |        |           |    |
| Responsable de Hogar                                                                                                    | No                           | ~                         |     |                                                                                                    |          |        |           |    |
| ¿Por su cargo o actividad<br>maneja recursos                                                                                                    | No (No)                      | ~                         |     |                                                                                                    |          |        |           |    |
| ¿Usted hace parte de las ramas del poder público?                                                                                                    | No (No)                      | ~                         |     |                                                                                                    |          |        |           |    |
| ¿Usted ostenta algún<br>cargo público, según los<br>descritos en el Decreto<br>830 de 2021?. Para<br>responder revise el<br>recuadro frente a esta<br>pregunta. | No (No) •                    | ~                         |     | Cargos Personas<br>Políticamente<br>Expuestas, según<br>Decreto 830 de la<br>Presidencia de la<br>República |          |        |           |    |
| Nombre del cargo púbico<br>que ostentó:                                                                                                    |                              |                           |     | Nombrado en el año:                                                                                         |          |        |           |    |
| ¿Usted ostentó un cargo<br>público, según los<br>descritos en el Decreto<br>830 de 2021?                                                                        | No (No)                      | 9                         |     |                                                                                                    |          |        |           |    |
| Nombre del cargo que                                                                                                    |                              |                           |     | Estuve en ese cargo                                                                                         |          |        |           |    |

En este menú, debe diligenciar la información Socioeconómica y contestar las preguntas relacionadas con Personas Política y Públicamente Expuestas "PEP". Datos Personales

9

#### Actualizacion De Datos

Para nosotros es muy importante conocerlo, es por esto que en el siguiente formulario hemos recogido la información de mayor importancia para ofrecerle productos y servicios pensados en su bienestar. Recuerde que toda la información que usted nos suministre esta sujeta a verificación.(INFORMACION PERSONAL)

| Infor                | mación Ir                  | nformación ngre | sos egresos  | Bienes                                    | Deudas | Contactos |    |
|----------------------|----------------------------|-----------------|--------------|-------------------------------------------|--------|-----------|----|
| socioe               | conómica F                 | inanciera       | ensuales     |                                           |        |           |    |
|                      |                            | 4.3             |              |                                           |        |           |    |
|                      |                            | -               |              |                                           |        |           | 69 |
| Realiza operacion    | es en moneda<br>extranjera | כ               | Descr        | ipción de las operacione<br>moneda extrar | njera  |           |    |
| Posee cuentas en mon | eda extranjera             | כ               |              |                                           |        |           |    |
|                      | País                       |                 |              | Ba                                        | anco   |           |    |
|                      | Moneda                     |                 |              | Cu                                        | enta   |           |    |
|                      | Declara renta              | ו               |              | Administra recursos púb                   | licos  |           |    |
|                      |                            |                 |              |                                           |        |           |    |
|                      |                            | Anterio         | or Siguiente |                                           |        |           |    |

En caso de contar con cuentas en el extranjero digitar la información requerida. Luego clic en "SIGUIENTE".

#### Datos Personales

#### Actualizacion De Datos

Para nosotros es muy importante conocerlo, es por esto que en el siguiente formulario hemos recogido la información de mayor importancia para ofrecerle productos y servicios pensados en su bienestar. Recuerde que toda la información que usted nos suministre esta sujeta a verificación.(INFORMACION PERSONAL)

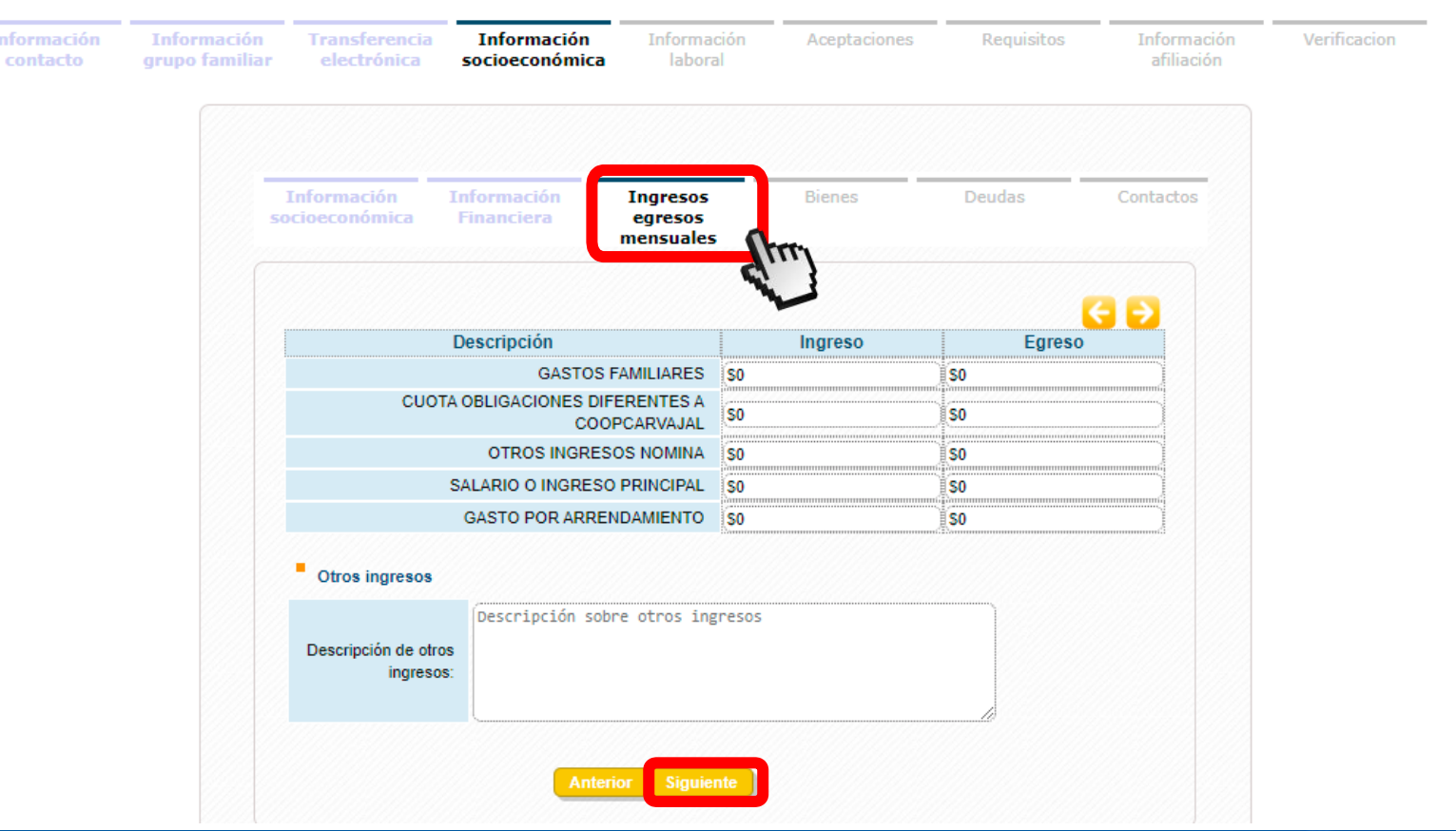

10

Registra la información de tus ingresos y egresos mensuales describiendo los valores en cada uno de los ítems. Continúa dando clic en **"SIGUIENTE"**.

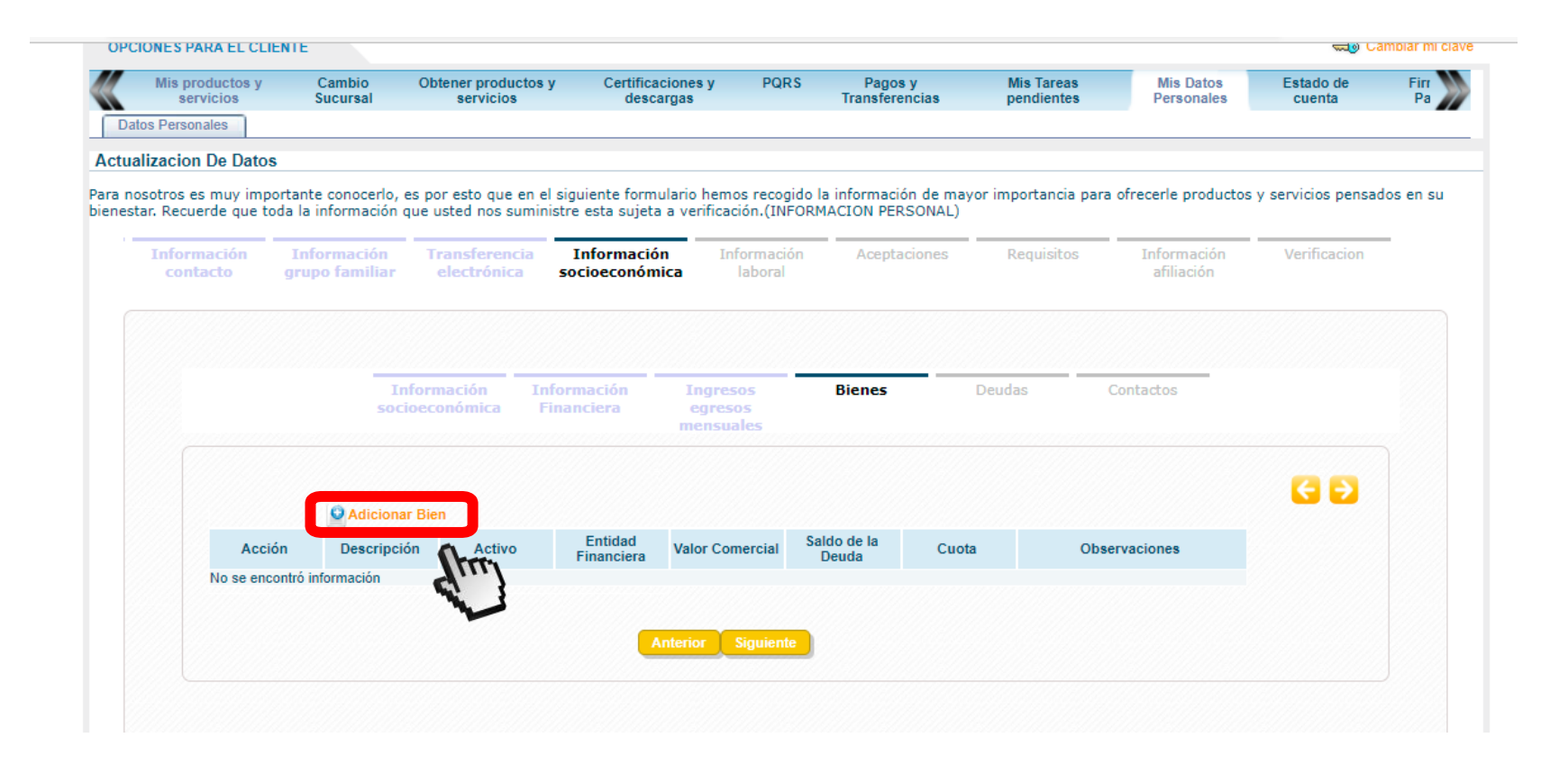

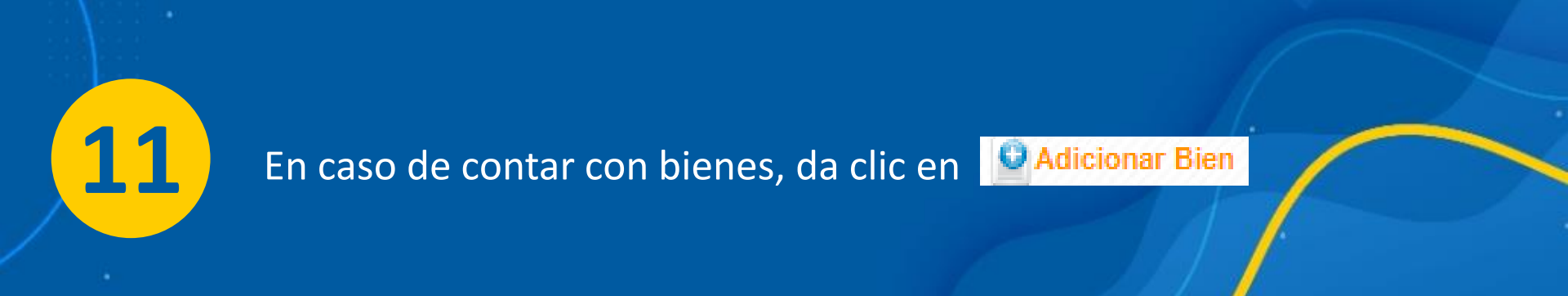

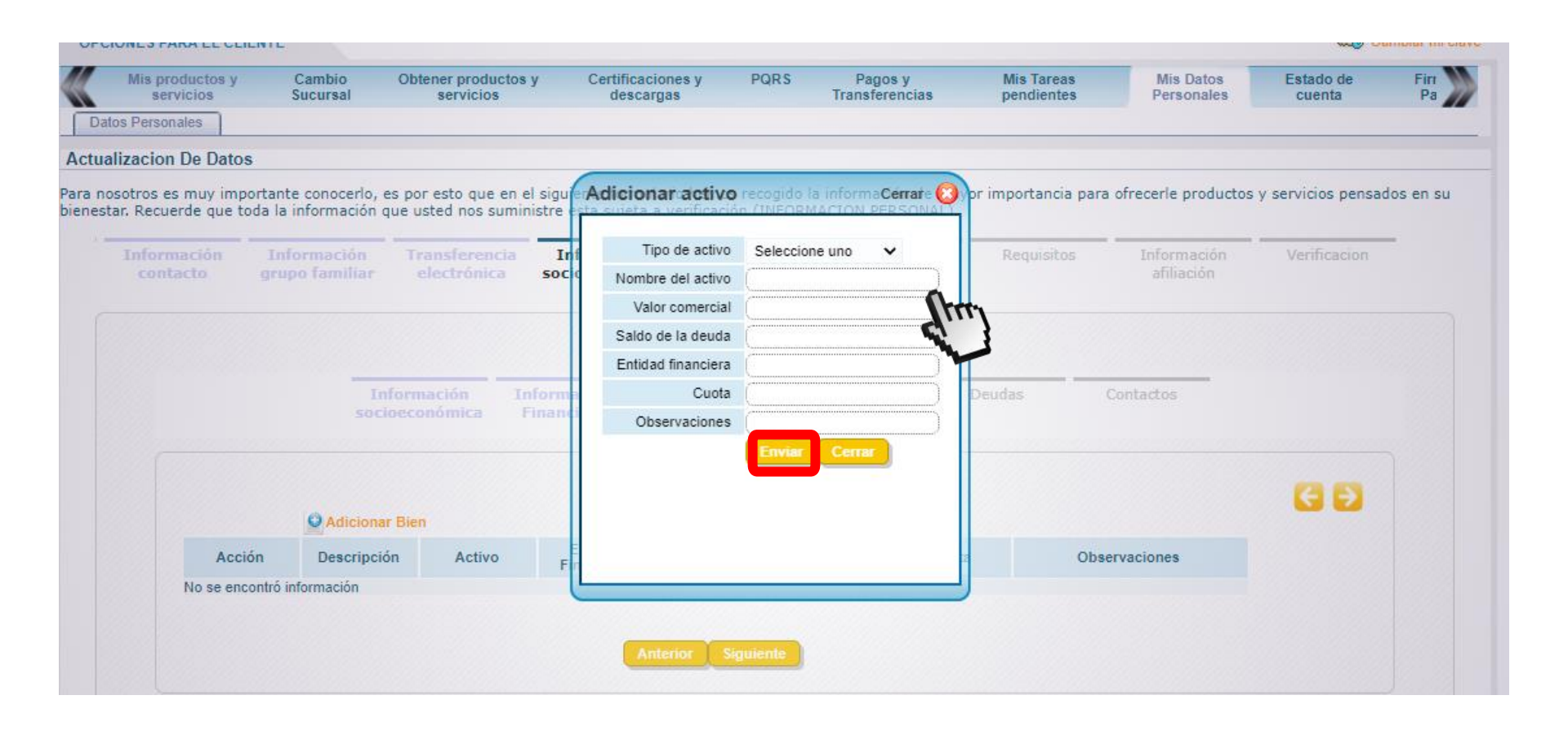

Registra la información del activo y da clic en "Enviar".

12

| OPCIONES PARA EL CLIEN                           | ТЕ                 |                                  |                                |      |                           |                          |                         | ≂⊚ C:               | ambiar mi clave |
|--------------------------------------------------|--------------------|----------------------------------|--------------------------------|------|---------------------------|--------------------------|-------------------------|---------------------|-----------------|
| Mis productos y<br>servicios<br>Datos Personales | Cambio<br>Sucursal | Obtener productos y<br>servicios | Certificaciones y<br>descargas | PQRS | Pagos y<br>Transferencias | Mis Tareas<br>pendientes | Mis Datos<br>Personales | Estado de<br>cuenta | Firr<br>Pa      |
| Actualizacion De Datos                           |                    |                                  |                                |      |                           |                          |                         |                     |                 |

Para nosotros es muy importante conocerlo, es por esto que en el siguiente formulario hemos recogido la información de mayor importancia para ofrecerle productos y servicios pensados en su bienestar. Recuerde que toda la información que usted nos suministre esta sujeta a verificación.(INFORMACION PERSONAL)

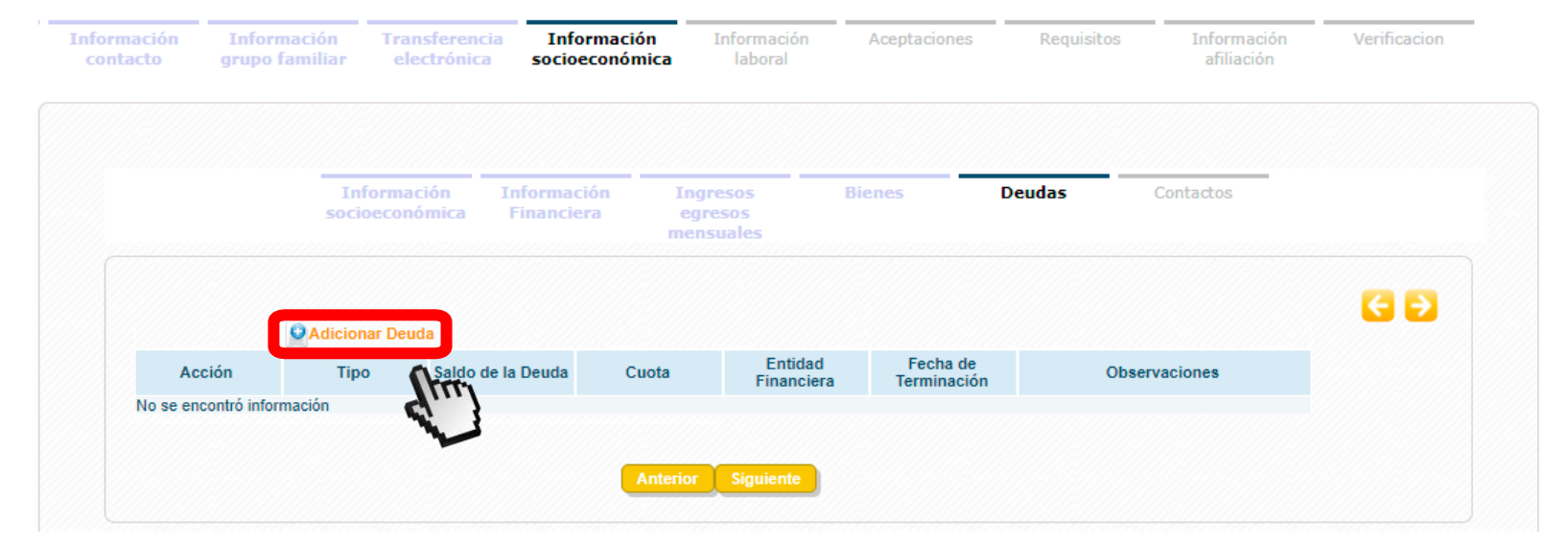

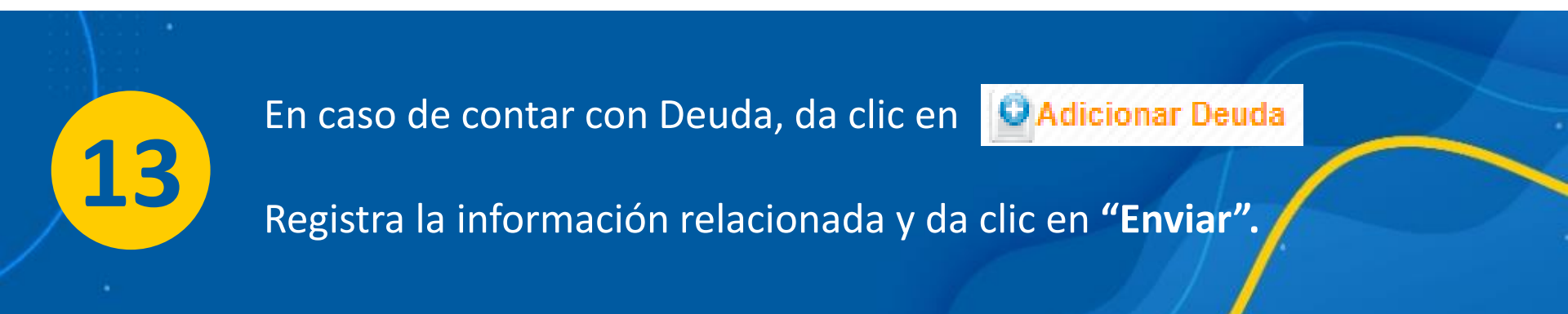

| OPCIONES PARA EL CLIEN    | ТЕ                 |                                  |                                |      |                           |                          |                         | ≂⊒0 C               | ambiar mi clave |
|---------------------------|--------------------|----------------------------------|--------------------------------|------|---------------------------|--------------------------|-------------------------|---------------------|-----------------|
| Mis productos y servicios | Cambio<br>Sucursal | Obtener productos y<br>servicios | Certificaciones y<br>descargas | PQRS | Pagos y<br>Transferencias | Mis Tareas<br>pendientes | Mis Datos<br>Personales | Estado de<br>cuenta | Firr<br>Pa      |
| Datos Personales          |                    |                                  |                                |      |                           |                          |                         |                     |                 |

#### Actualizacion De Datos

14

Para nosotros es muy importante conocerlo, es por esto que en el siguiente formulario hemos recogido la información de mayor importancia para ofrecerle productos y servicios pensados en su bienestar. Recuerde que toda la información que usted nos suministre esta sujeta a verificación.(INFORMACION PERSONAL)

| nformación<br>contacto | Información<br>grupo familiar | Transferencia<br>electrónica  | Información<br>socioeconómica | Información<br>laboral           | Aceptaciones    | Requisitos | Información<br>afiliación | Verificacion |
|------------------------|-------------------------------|-------------------------------|-------------------------------|----------------------------------|-----------------|------------|---------------------------|--------------|
|                        | -                             | Información<br>socioeconómica | Información<br>Financiera     | Ingresos<br>egresos<br>mensuales | Bienes          | Deudas     | Contactos                 |              |
|                        |                               |                               | Agregar                       | ombre Dirección                  | Teléfono Ciudad | Eliminar   |                           |              |
|                        |                               |                               | Anteri                        | ior Siguiente                    |                 |            |                           |              |

Da clic en Agregar para registra la información de una referencia Familiar o personal.

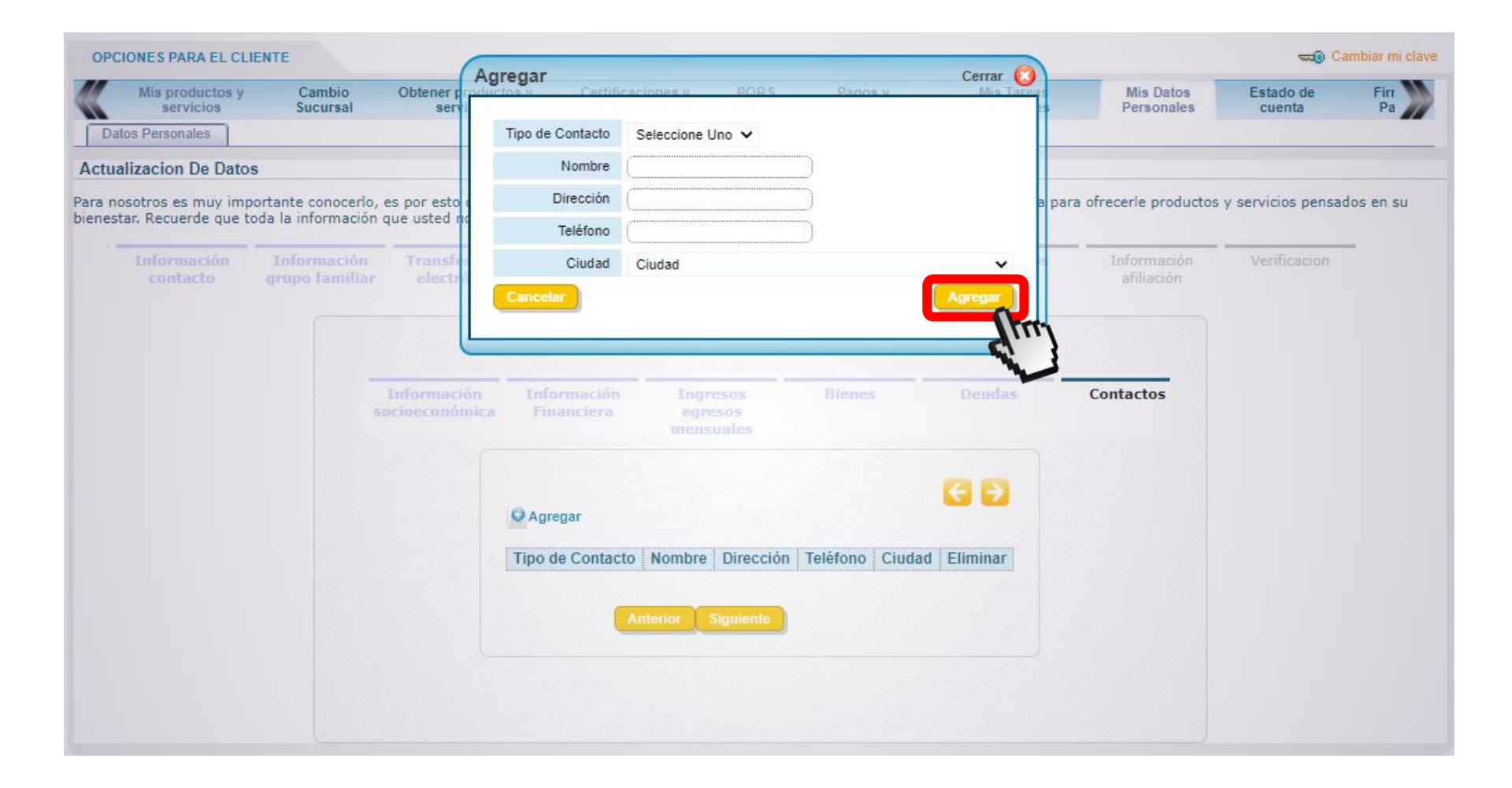

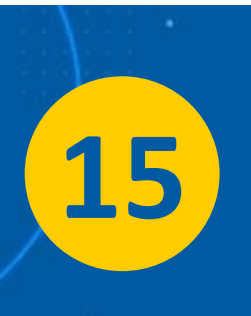

Registra los datos de contacto de tu referencia y luego da clic en **"AGREGAR".** 

| Mis productos y                        | Cambio                                      | Obtener producto                        | os y Certificacione                                  | sy PQRS                               | Pagos y                                  | Mis Tareas            | Mis Datos                 | Estado de         |     |
|----------------------------------------|---------------------------------------------|-----------------------------------------|------------------------------------------------------|---------------------------------------|------------------------------------------|-----------------------|---------------------------|-------------------|-----|
| servicios                              | Sucursal                                    | servicios                               | descargas                                            |                                       | Transferencias                           | pendientes            | Personales                | cuenta            |     |
| s Personales                           |                                             |                                         |                                                      |                                       |                                          |                       |                           |                   |     |
| zacion De Datos                        | •                                           |                                         |                                                      |                                       |                                          |                       |                           |                   |     |
| otros es muy impo<br>. Recuerde que to | ortante conocerlo, e<br>da la información o | es por esto que en<br>que usted nos sum | el siguiente formulario<br>inistre esta sujeta a ver | hemos recogido l<br>ificación.(INFORN | a información de may<br>IACION PERSONAL) | /or importancia para  | a ofrecerle productos     | y servicios pensa | dos |
| Información<br>contacto                | Información<br>grupo familiar               | Transferencia<br>electrónica            | Información<br>socioeconómica                        | Información<br>laboral                | Aceptaciones                             | Requisitos            | Información<br>afiliación | Verificacion      | _   |
|                                        |                                             |                                         |                                                      |                                       |                                          |                       |                           | (3 E              |     |
| Código como I                          | Empleado en la empr                         | esa del convenio                        |                                                      |                                       | Formalidad de                            | el negocio o empresa  | No aplica 🗸               |                   |     |
|                                        | Empre                                       | sa donde trabaja                        |                                                      |                                       |                                          | Tipo de contrato      | Seleccione Uno            | ~                 |     |
|                                        | Fecha de ingreso                            | (MM/DD/AAAA)                            |                                                      |                                       | Ven                                      | cimiento del contrato |                           |                   |     |
|                                        | Regim                                       | ien de Cesantías                        | No aplica porque no está v                           | vinculado laboralmer                  | nte 🗸                                    | Jornada laboral       | Seleccione Uno 💙          |                   |     |
|                                        |                                             | Medio de Pago                           | CARVAJAL TECNOLOGIA                                  | Y SERVICIO 🗸                          |                                          |                       |                           |                   |     |
|                                        |                                             | Tipo Empresa                            | NO APLICA                                            | ~                                     |                                          | Dependencia           | CARVAJAL TECNOL           | OGIA Y SERVICIO   | ~   |
| Datos Emp                              |                                             |                                         |                                                      |                                       |                                          |                       |                           |                   |     |
| Datos Empi                             | 000                                         | Ciudad                                  |                                                      | 7                                     |                                          | Teléfono              | r                         |                   |     |
| <u> </u>                               |                                             | Siddad                                  |                                                      | $\prec$                               |                                          | Eav                   |                           |                   |     |
|                                        |                                             | Dirección                               |                                                      |                                       |                                          | Eax                   |                           |                   |     |

Continúa registrando la Información Laboral. Recuerda validar la información ingresada antes de dar clic en "SIGUIENTE".

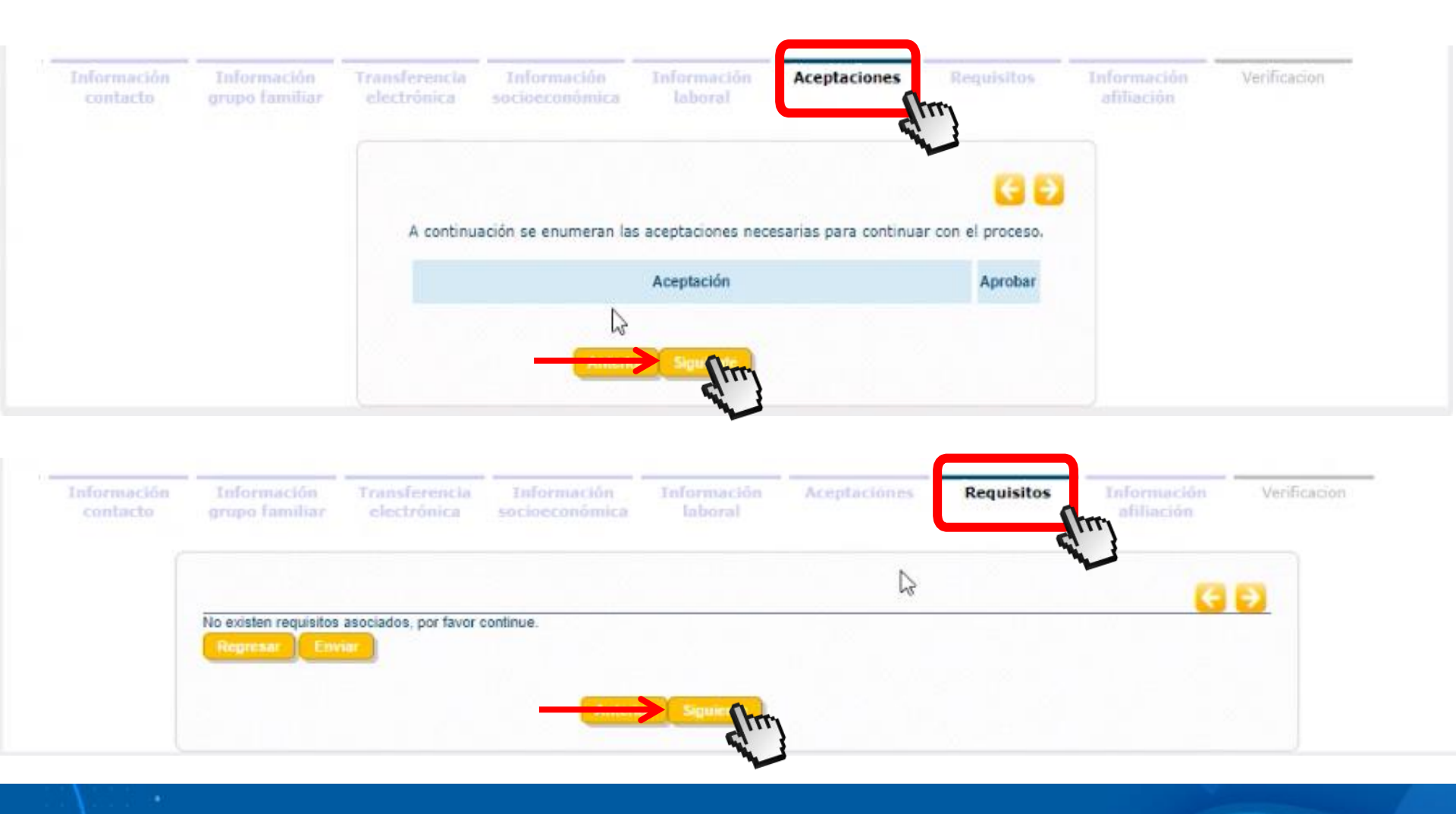

En la opción de **"ACEPTACIONES"** y **"REQUISITOS"** debes dar clic en siguiente.

17

Cambiar mi clave

| ≪;    | Estado de<br>cuenta | Firma de<br>Pagare | Comportamiento<br>Crediticio | Mis productos y<br>servicios | Cambio<br>Sucursal | Obtener productos y<br>servicios | Certificaciones y<br>descargas | PQRS | Pagos y<br>Transferencias |  |
|-------|---------------------|--------------------|------------------------------|------------------------------|--------------------|----------------------------------|--------------------------------|------|---------------------------|--|
| Datos | Personales          |                    |                              |                              |                    |                                  |                                |      |                           |  |

#### Actualizacion De Datos

**OPCIONES PARA EL CLIENTE** 

Para nosotros es muy importante conocerlo, es por esto que en el siguiente formulario hemos recogido la información de mayor importancia para ofrecerle productos y servicios pensados en su bienestar. Recuerde que toda la información que usted nos suministre esta sujeta a verificación. (INFORMACION PERSONAL)

| Información<br>contacto | Información<br>grupo familiar | Transferencia<br>electrónica | Información<br>socioeconómica | Información<br>laboral | Aceptaciones | Requisitos                                                             | Información<br>afiliación                                                                            | Verificacion                                                                                 |
|-------------------------|-------------------------------|------------------------------|-------------------------------|------------------------|--------------|------------------------------------------------------------------------|----------------------------------------------------------------------------------------------------|----------------------------------------------------------------------------------------------|
|                         |                               |                              | Promotor Seleccione           | Uno                    |              |                                                                        |                                                                                                    |                                                                                              |
|                         |                               |                              | Antori                        | Am                     |              | Seleccione U<br>1144077066<br>1112222065<br>22622283 - (               | AGUDELO TROCHE<br>- BANGUERA GONZA<br>CONRADO PRIETO LE                                              | Z LUIS ALEJANDRO<br>LEZ MARCO AUREL<br>DYS MARGARITA                                         |
|                         |                               |                              |                               | No.                    | 4            | 52051741 - (<br>1013665640<br>1113636116<br>1113670756<br>31880350 - 1 | - HEREDIA LOPEZ JE<br>- NOPEZ ARBOLEDA 1<br>- LUCEMA SERNA LAI<br>MARTINEZ PRADO LE                  | LANCA ELISA<br>IMY KATERIN<br>IATIANA<br>DY MELISSA<br>ONOR PATRICIA                         |
|                         |                               |                              |                               |                        |              | 16732413 - 1<br>1130600192<br>1036621407<br>1030684972<br>1092350961   | AOTATO FIGUEROA H<br>- ROJAS REBOLLEDO<br>- SANCHEZ OROZCO<br>- SUAREZ RUSSI YEN<br>- URDANETA CORDO | IUGO FERNANDO<br>) LAURA ALEXANDR<br>) DAVID ALEJANDRO<br>VSI MARIANNE<br>IBA YELITZA KATHEI |

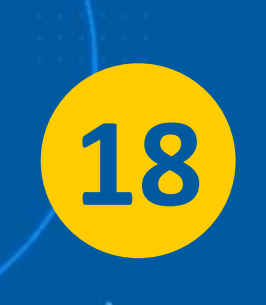

En el menú de **"INFORMACIÓN AFILIACIÓN"** selecciona los datos del funcionario de Coopcarvajal que te acompaño en el proceso. Luego dar clic en **"SIGUIENTE".** 

Una vez hayas ingresado todos tus datos, en el menú de **"VERIFICACIÓN"** podrás visualizar la información registrada validarla y para terminar el proceso da clic en **"FINALIZAR"**.

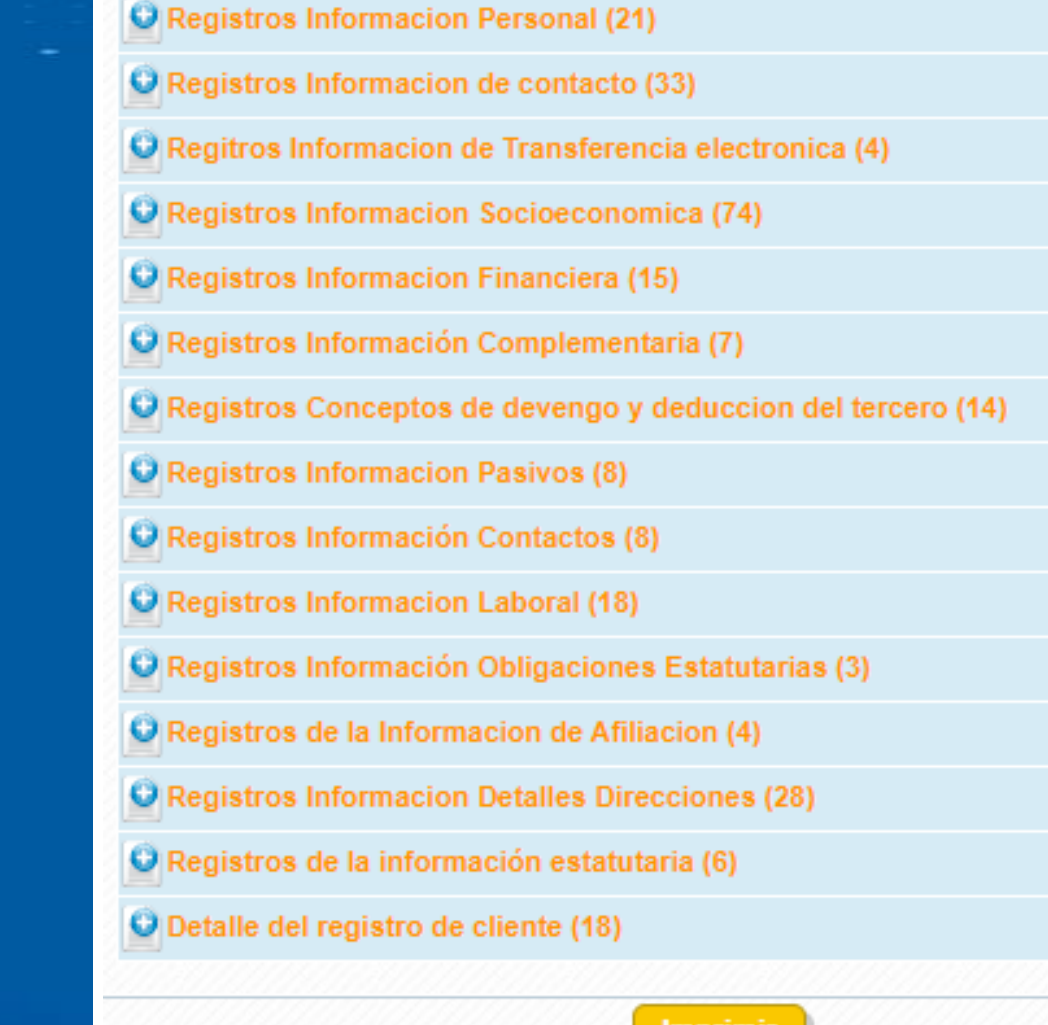

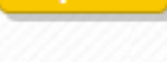

Finalizar

#### Ahora cuentas con una Cooperativa que piensa en ti

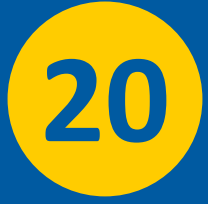

Un colaborador de Coopcarvajal te acompaña durante todo el proceso de vinculación. Al finalizar recibes en tu correo un mensaje con la bienvenida formal a la Cooperativa.

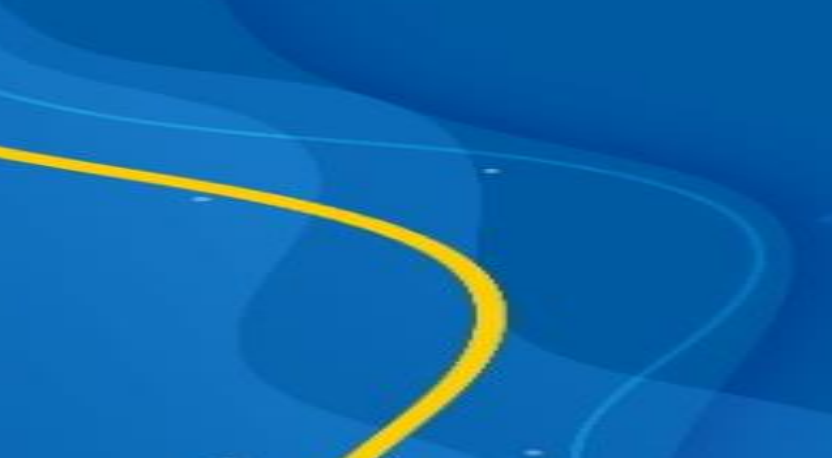

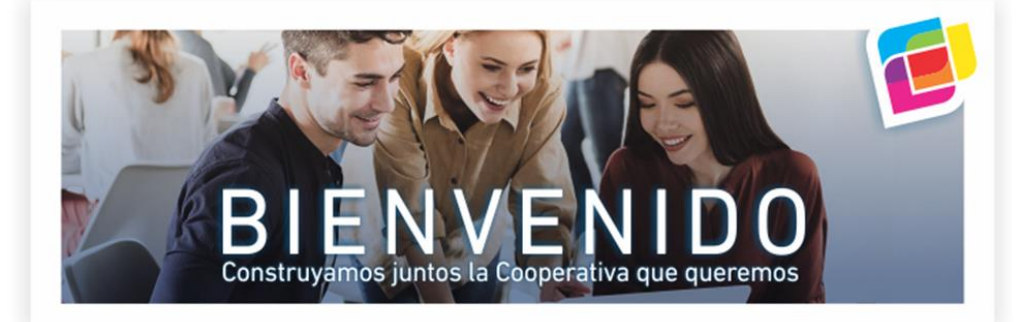

#### NOMBRE

En Coopcarvajal estamos felices de darte la bienvenida y queremos agradecerte por elegirnos como tu Cooperativa. A partir de hoy está disponible nuestro portafolio de productos y servicios para ti.

Para optimizar tu tiempo, te invitamos a utilizar nuestros canales virtuales para realizar consultas, solicitar auxilios, descargar certificaciones, actualizar datos y pagar tus obligaciones.

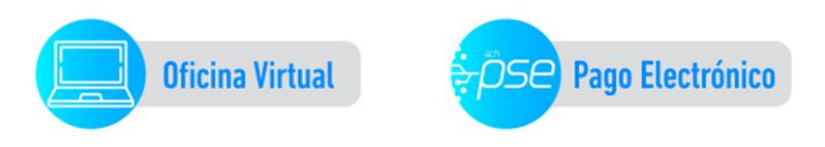

#### Coopcarvajal tiene muchos beneficios para ti

Descúbrelos aquí

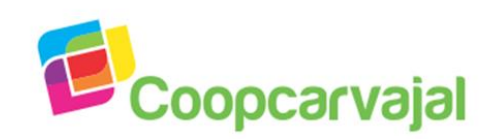

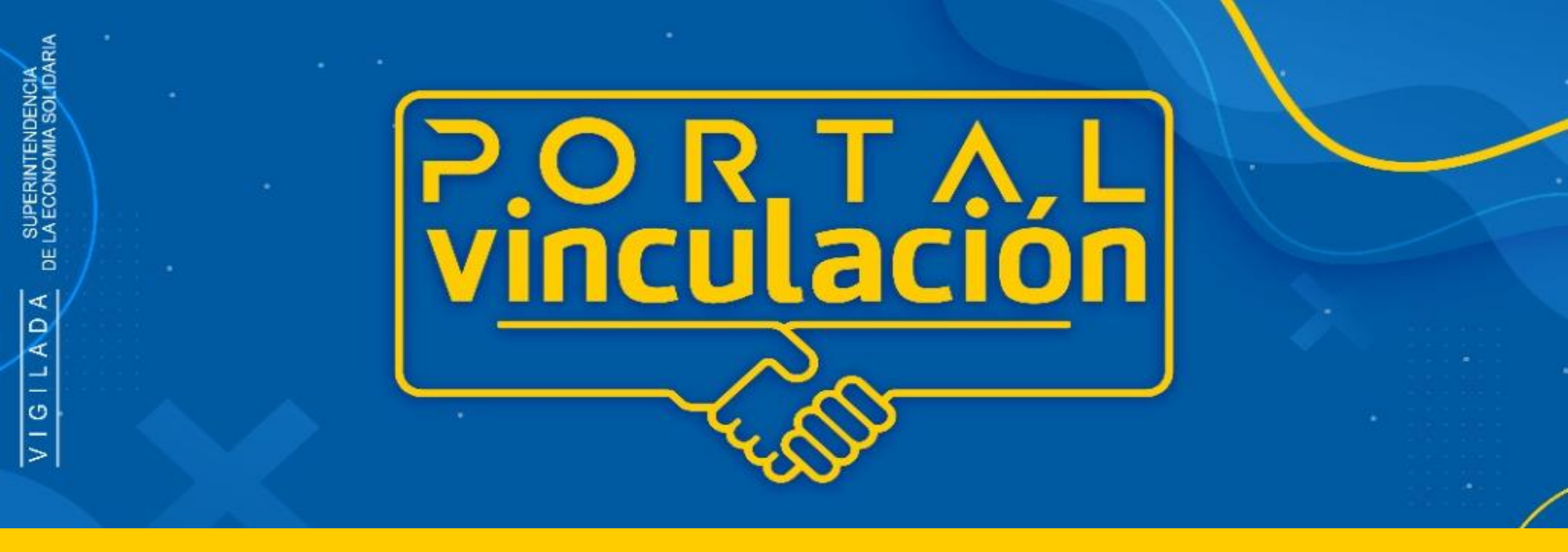

### **AHORA ASOCIARSE ES MUY FACIL**

# P@STULAD@S C@@PCARVAJAL